# ETA UK Povinnost pro vstup do spojeného království Návod žádosti

CK KRISTOF

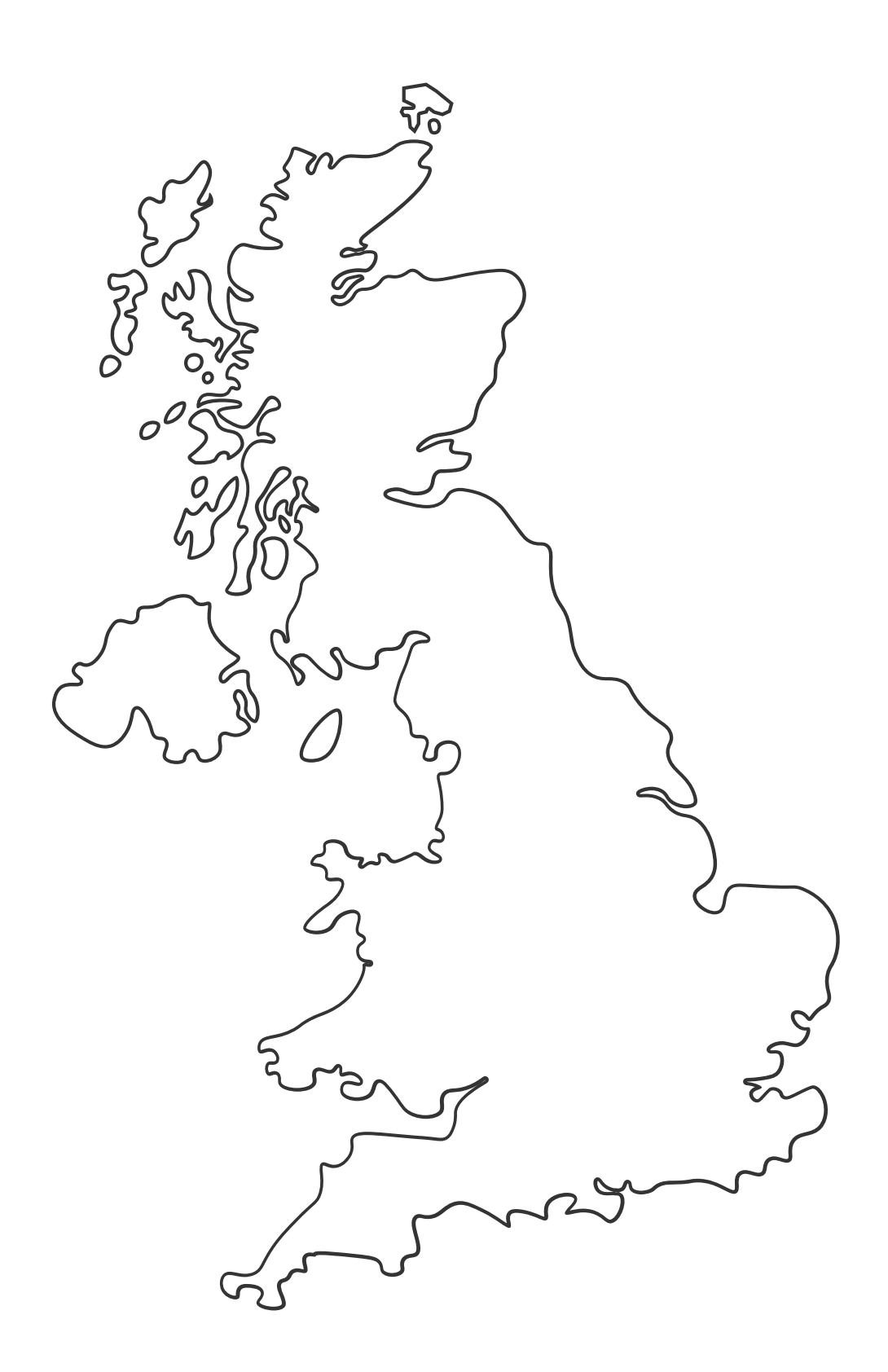

#### Interní dokument pouze pro účely CK Kristof

# **UK ETA - DŮLEŽITÉ INFORMACE**

- UK ETA = ELEKTRONICKÉ CESTOVNÍ POVOLENÍ DO VELKÉ BRITÁNIE
- POVINNOST PRO ČESKOU REPUBLIKU OD 2.4.2025
- POVINNOST SE VZTAHUJE NA VŠECHNY CESTUJÍCÍ, VČETNĚ KOJENCŮ A DĚTÍ
  - VSTUPUJÍCÍ NA ÚZEMÍ VELKÉ BRITÁNIE V RÁMCI KRÁTKODOBÉHO POBYTU ZA ÚČELEM TURISTIKY, NÁVŠTĚVY, OBCHODNÍ CESTY NEBO KRÁTKODOBÉHO **STUDIA**
- VÝJIMKU TVOŘÍ CESTUJÍCÍ, KTEŘÍ PODLÉHAJÍ VÍZOVÉ POVINNOSTI
  - KONTROLA VÍZOVÉ POVINNOSTI NA ODKAZE ZDE

#### **KDE O ETA POŽÁDAT:**

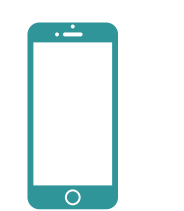

**MOBILNÍ APLIKACE UK ETA** 

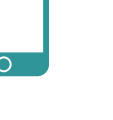

**GOOGLE PLAY** 

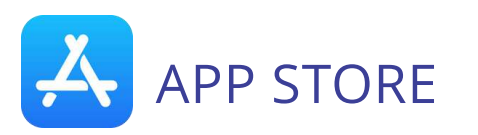

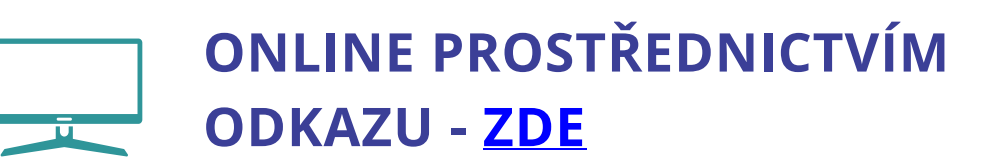

#### **POPLATEK**

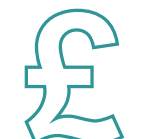

## **POTŘEBNÉ DOKUMENTY:**

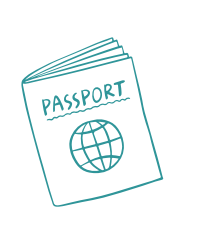

- NEBO DIGITÁLNÍ PAS)
  - ZÍSKAT NOVÉ POVOLENÍ ETA
- SVOU EMAILOVOU ADRESU A PŘÍSTUP K NÍ

 10 GBP / 12,59 EUR - NUTNÉ UHRADIT PŘI ŽÁDOSTI O ETA (ČÁSTKA JE PŘEPOČTENA DLE ZEMĚ, ZE KTERÉ BUDETE ŽÁDAT) • LZE ZAPLATIT - KREDITNÍ KARTOU, DEBETNÍ KARTOU, APPLE PAY / GOOGLE PAY

• PLATNÝ CESTOVNÍ PAS, SE KTERÝM BUDETE CESTOVAT (NE FOTOKOPII

• POKUD SI POŘÍDÍTE NOVÝ CESTOVNÍ PAS, BUDETE MUSET

# **UK ETA - DŮLEŽITÉ INFORMACE**

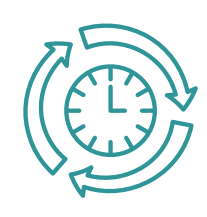

## DOBA VYŘÍZENÍ ŽÁDOSTI:

- ROZHODNUTÍ OBVYKLE OBDRŽÍTE **DO 3 PRACOVNÍCH DNŮ**, ALE MŮŽE SE STÁT, ŽE BUDE VYDÁNO RYCHLEJI.
- PŘÍLEŽITOSTNĚ TO MŮŽE TRVAT DÉLE NEŽ 3 PRACOVNÍ DNY.

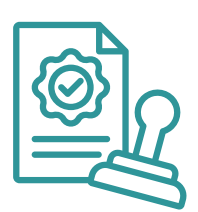

#### **PLATNOST ETA:**

- ETA BUDE PLATNÁ PO DOBU 2 LET
- BĚHEM TÉTO DOBY MŮŽE CESTUJÍCÍ SPOJENÉ KRÁLOVSTVÍ NAVŠTÍVIT TOLIKRÁT, KOLIKRÁT BUDE CHTÍT.

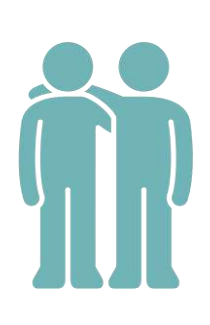

## PODÁNÍ ŽÁDOSTI ZA NĚKOHO JINÉHO:

- POMOCÍ APLIKACE MŮŽETE POŽÁDAT O ETA PRO NĚKOHO JINÉHO, POKUD JE V DOBĚ PODÁNÍ ŽÁDOSTI S VÁMI. JE TO PROTO, ŽE JE TŘEBA POŘÍDIT JEJICH FOTOGRAFII A NASKENOVAT JEJICH OBLIČEJ.
- NA JEDNOU MŮŽETE PODAT A ZAPLATIT POUZE JEDNU ŽÁDOST

## SKUPINOVÉ ŽÁDOSTI NEJSOU MOŽNÉ – KAŽDÁ OSOBA MUSÍ PODAT ŽÁDOST SAMOSTATNĚ!

# **UK ETA POVOLUJE/ZAKAZUJE**:

- přijet do Spojeného království na dobu 6 měsíců za účelem turistiky, návštěvy rodiny a přátel, podnikání nebo krátkodobého studia
- přijet do Spojeného království na dobu do 3 měsíců na základě vízové koncese pro tvůrčí pracovníky
- přijet do Spojeného království na povolenou placenou stáž
- projíždět přes Spojené království včetně případů, kdy neprocházíte hraniční kontrolou Spojeného království
- zůstat ve Spojeném království déle než 6 měsíců
- vykonávat placenou nebo neplacenou práci pro britskou společnost nebo jako OSVČ, pokud nevykonáváte povolenou placenou zakázku nebo akci nebo nepracujete na základě vízové koncese pro tvůrčí pracovníky
- X žádat o veřejné prostředky (dávky)
- X žít ve Spojeném království prostřednictvím častých nebo postupných návštěv
- - uzavřít sňatek nebo registrovat partnerský svazek nebo oznámit uzavření sňatku nebo partnerského svazku budete muset požádat o vízum pro sňatkové návštěvy

# ČASTÉ CHYBY PŘI ŽÁDOSTI:

- NESPRÁVNÉ NEBO NEÚPLNÉ ÚDAJE
- CHYBY PŘI PLATBĚ
- PROBLÉMY S NAHRÁNÍM DOKUMENTŮ
- PROBLÉMY S APLIKACÍ (ANDROID/IPHONE) ČÁSTÉ DŮVODY NÍŽE

## **UŽIVATELÉ ANDROID:**

- aplikace funguje pro Android 12 a vyšší najdete v nastavení telefonu
- alespoň 165 MB úložného prostoru pro instalaci aplikace
- být připojen k síti 3G, 4G, 5G nebo WiFi
- NFC (Near-Field Communication) funkce umožňující aplikaci naskenovat váš pas (povolení najdete v nastavení) – pokud můžete telefonem platit bezkontaktně, znamená to, že telefon funkci NFC má a aplikaci můžete používat

## **UŽIVATELÉ IPHONE:**

- - Informace o telefonu
- aplikace

• model iPhone 7, 7 Plus nebo novější

• systém iOS 16 nebo novější - nainstalovanou verzi

softwaru – zjistíte v Nastavení v sekci Obecné a

• alespoň 179 MB úložného prostoru pro instalaci

• být připojen k síti 3G, 4G, 5G nebo WiFi

# ČASTÉ CHYBY PŘI ŽÁDOSTI:

ŽÁDOST NESTIHNETE VYPLNIT DO 20 MINUT (V PŘÍPADĚ VYPLNĚNÍ PŘES WEBOVÝ PROHLÍŽEČ)
ZAČNĚTE ZNOVU - KLIKNĚTE "START AGAIN"

## Your application has timed out

This is because either:

- you did not do anything for 20 minutes
- you have already completed your application

If you have not completed your application, your answers have been deleted and you will need to start again.

We did this to keep your information secure.

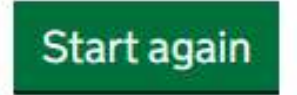

## **APLIKACE UK ETA:**

- TATO APLIKACE JE K DISPOZICI POUZE V ANGLIČTINĚ
- ZKONTROLUJTE, ZDA MŮŽETE APLIKACI POUŽÍVAT V TELEFONU ZDE
- AŤ UŽ POUŽÍVÁTE JAKÝKOLI TELEFON, APLIKACE BUDE POTŘEBOVAT PŘÍSTUP K FOTOAPARÁTU

(POKUD APLIKACE PŘÍSTUP NEVYŽADUJE, POVOLTE JEJ V NASTAVENÍ)

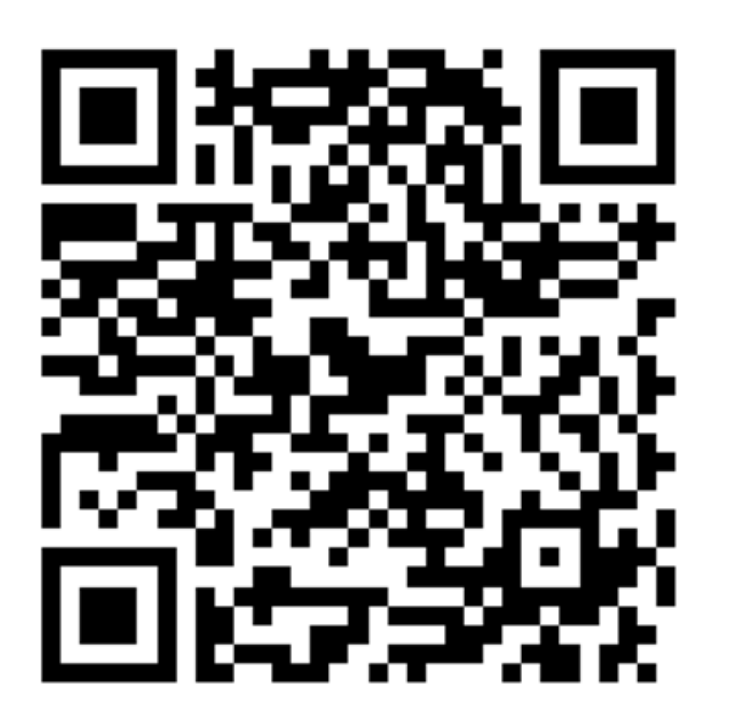

QR KÓD PRO STAŽENÍ APLIKACE

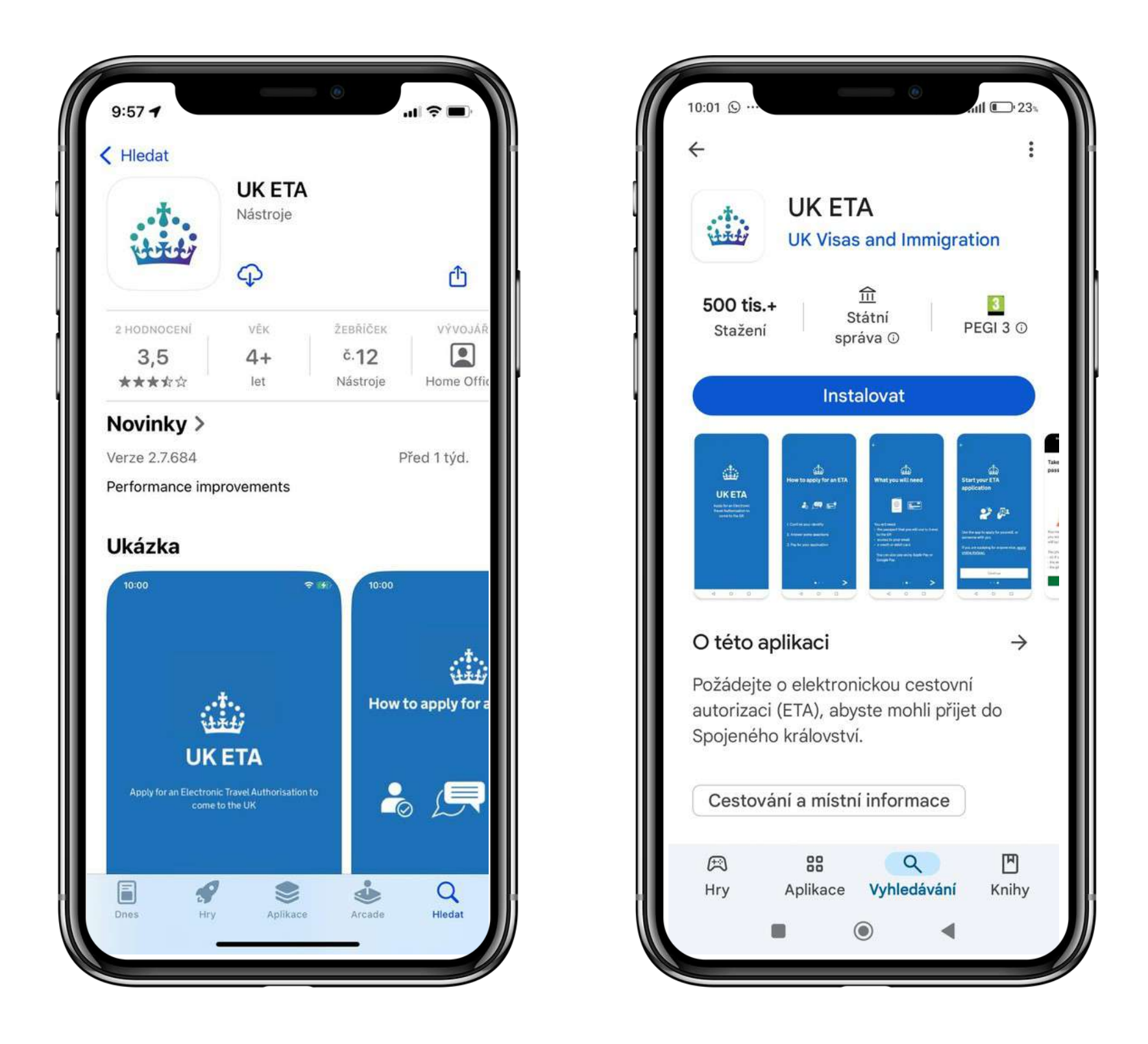

#### POSTUP ŽÁDOSTI- MOBILNÍ APLIKACE

>

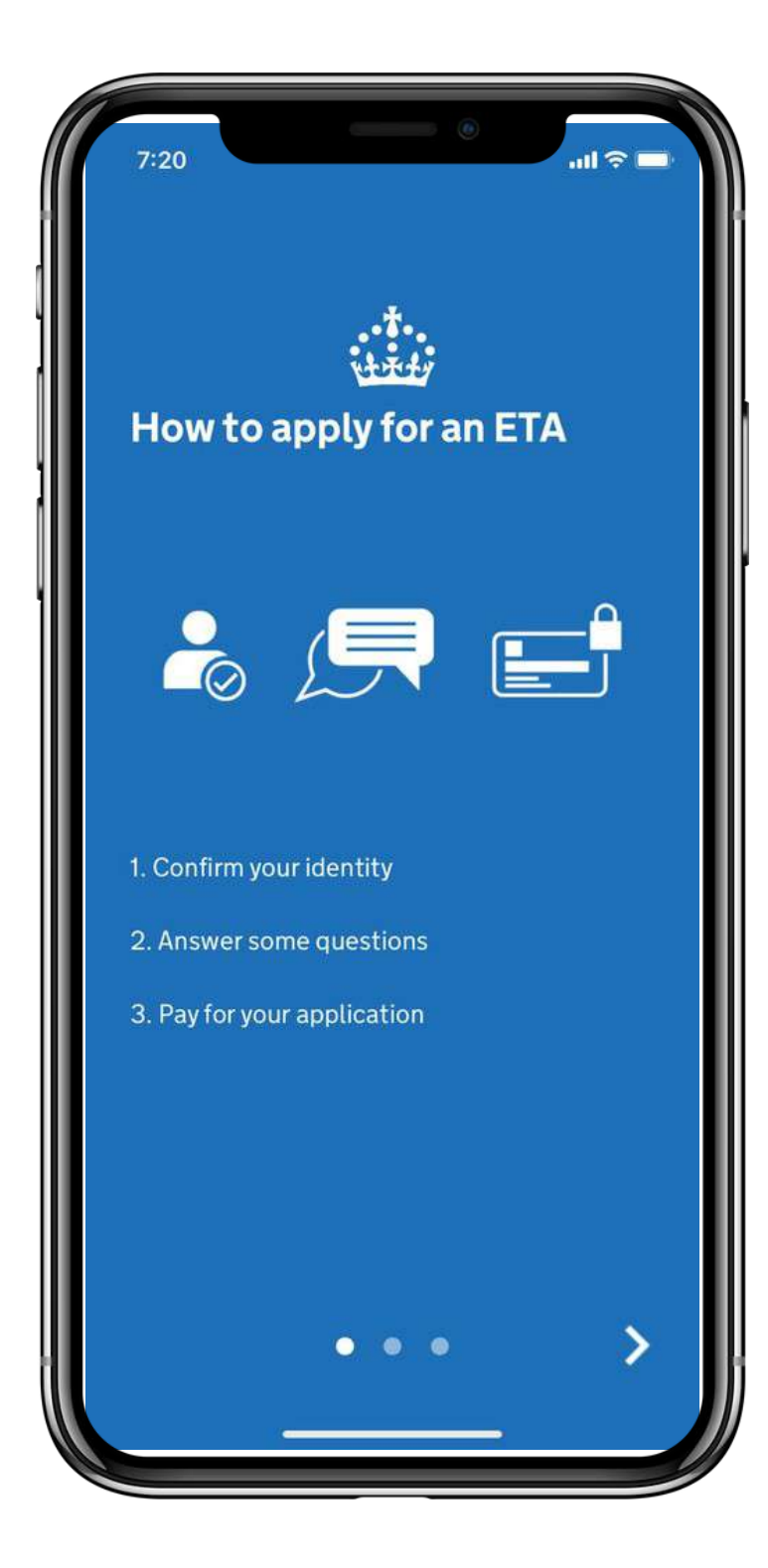

#### Jak podat žádost o ETA

1.Potvrďte svou totožnost2.Zodpovězte několik otázek3.Zaplaťte za svou žádost

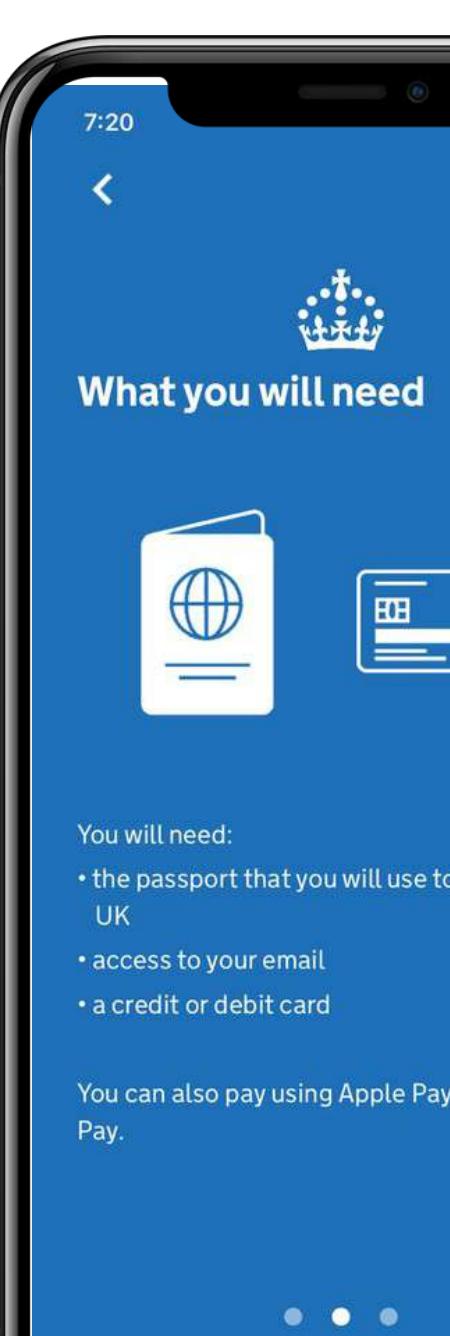

| all 🗢 🗖          |   |
|------------------|---|
|                  |   |
|                  | I |
|                  | I |
|                  | l |
|                  | I |
|                  | I |
|                  | I |
| to travel to the | I |
|                  | I |
|                  | I |
| ay or Google     | I |
|                  | I |
| >                |   |
| _                |   |
|                  |   |

#### Co budete potřebovat:

- cestovní pas, který použijete při cestě do Spojeného království
- přístup ke svému e-mailu
- kreditní nebo debetní kartu

Platit můžete také pomocí Apple Pay nebo Google Pay.

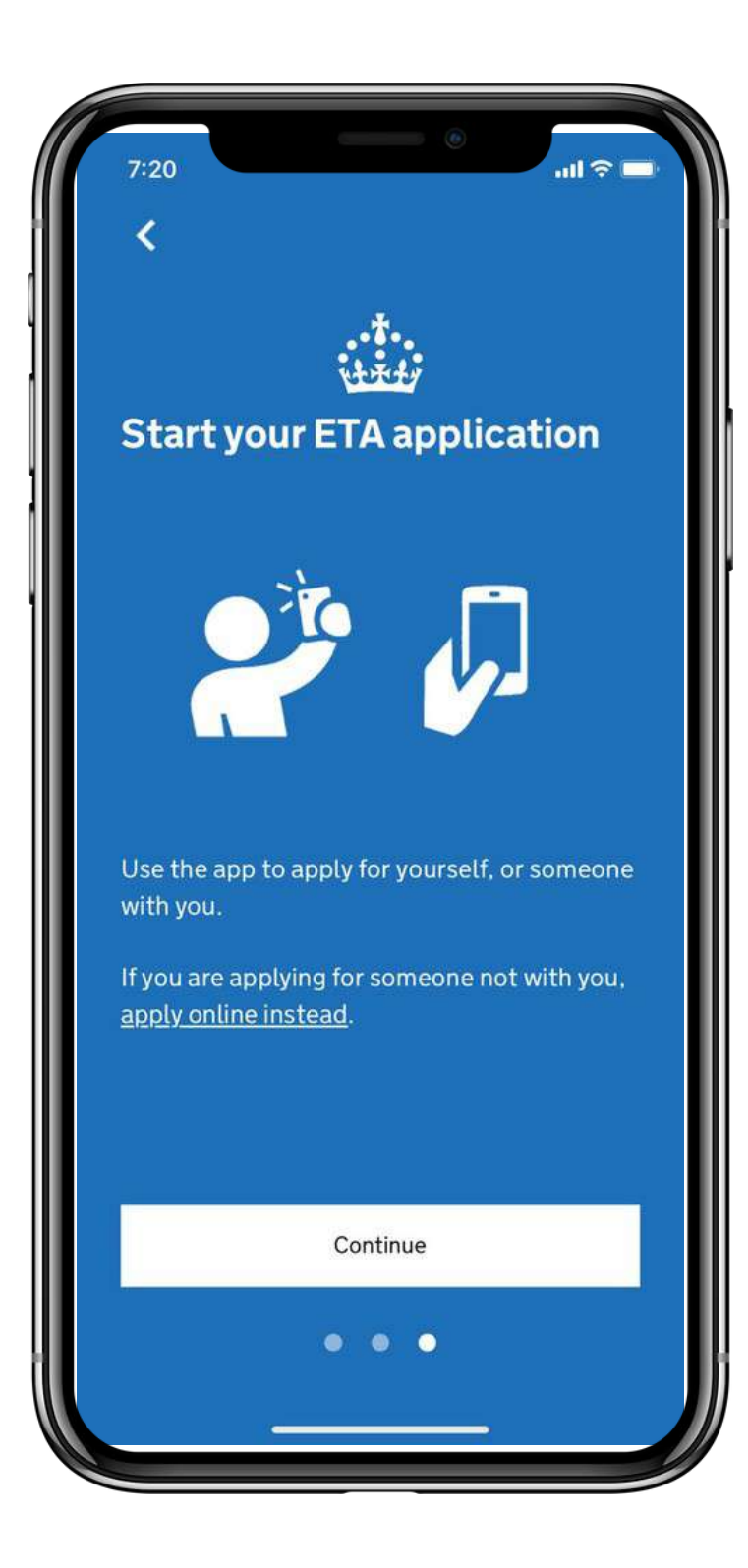

#### Spusťte žádost o ETA

Pomocí aplikace můžete podat žádost za sebe nebo za někoho, kdo je s Vámi.

Pokud podáváte žádost za někoho, kdo s Vámi není, podejte žádost online.

#### Pokračovat

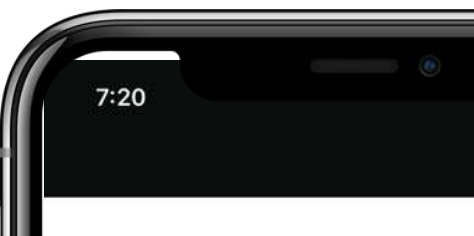

#### Apply for an ETA

An electronic travel authorisation (ETA) gives you permission to travel to the UK.

An ETA lasts for 2 years or until your passport expires, whichever is sooner.

You can travel to the UK as many times as you want in that time.

It costs £10 to apply.

Find out more about who can get an ETA and how to apply

#### Before you start

If you do not do anything for 30 minutes the app will timeout.

You will be warned when your session is about to expire, and will be able to extend it.

Start now

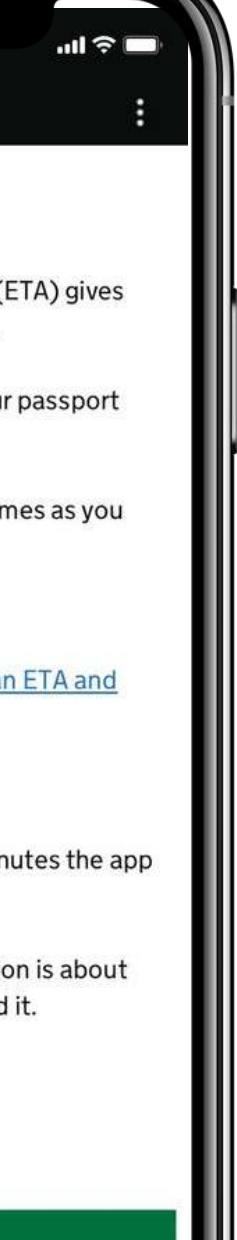

#### Žádost o ETA

Elektronické cestovní povolení (ETA) Vám dává povolení k cestě do Spojeného království.

*Platnost ETA je 2 roky nebo do vypršení platnosti pasu, podle toho, co nastane dříve.* 

Během této doby můžete do Spojeného království cestovat tolikrát, kolikrát chcete.

Žádost stojí 10 GBP / 12,59 EUR.

<u>Pro více informací o tom, kdo může získat ETA a jak o ni</u> <u>požádat.</u>

#### Než začnete

Pokud 30 minut nic neděláte, aplikace se přeruší.

Budete upozorněni na blížící se vypršení relace a budete ji moci prodloužit.

Pro spuštění klikněte na "Start now"

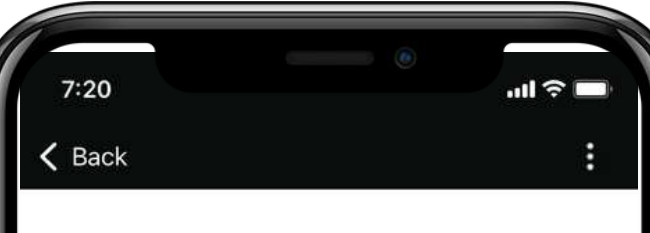

#### Privacy and terms of use

#### **Privacy notice**

You can find out what information the Home Office collects from you and how it uses it in the ETA (Electronic Travel Authorisation) privacy notice.

ETA (Electronic Travel Authorisation) privacy notice

#### Cookies

The app will:

- only hold your personal information until you close it or your session ends
- not hold any personal information elsewhere on your phone

Agree and continue

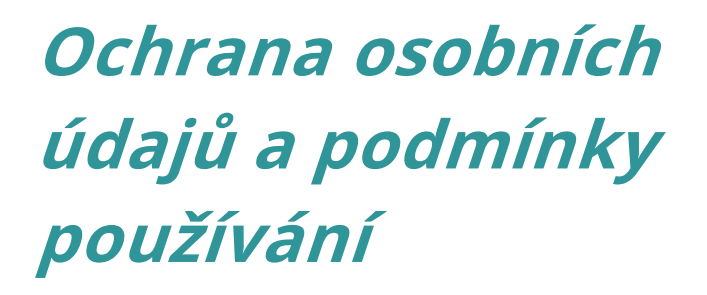

#### Oznámení o ochraně osobních údajů

Jaké informace od Vás ministerstvo vnitra shromažďuje a jak je používá, se dozvíte v oznámení o ochraně osobních údajů v systému ETA (Electronic Travel Authorisation).

Oznámení o ochraně osobních údajů společnosti ETA

#### Soubory cookie

Aplikace bude:

- uchovávat Vaše osobní údaje pouze do doby, než ji zavřete nebo než skončí Vaše relace
- neuchovává žádné osobní údaje jinde ve Vašem telefonu

#### Pokud souhlasíte, klikněte na "Agree and continue"

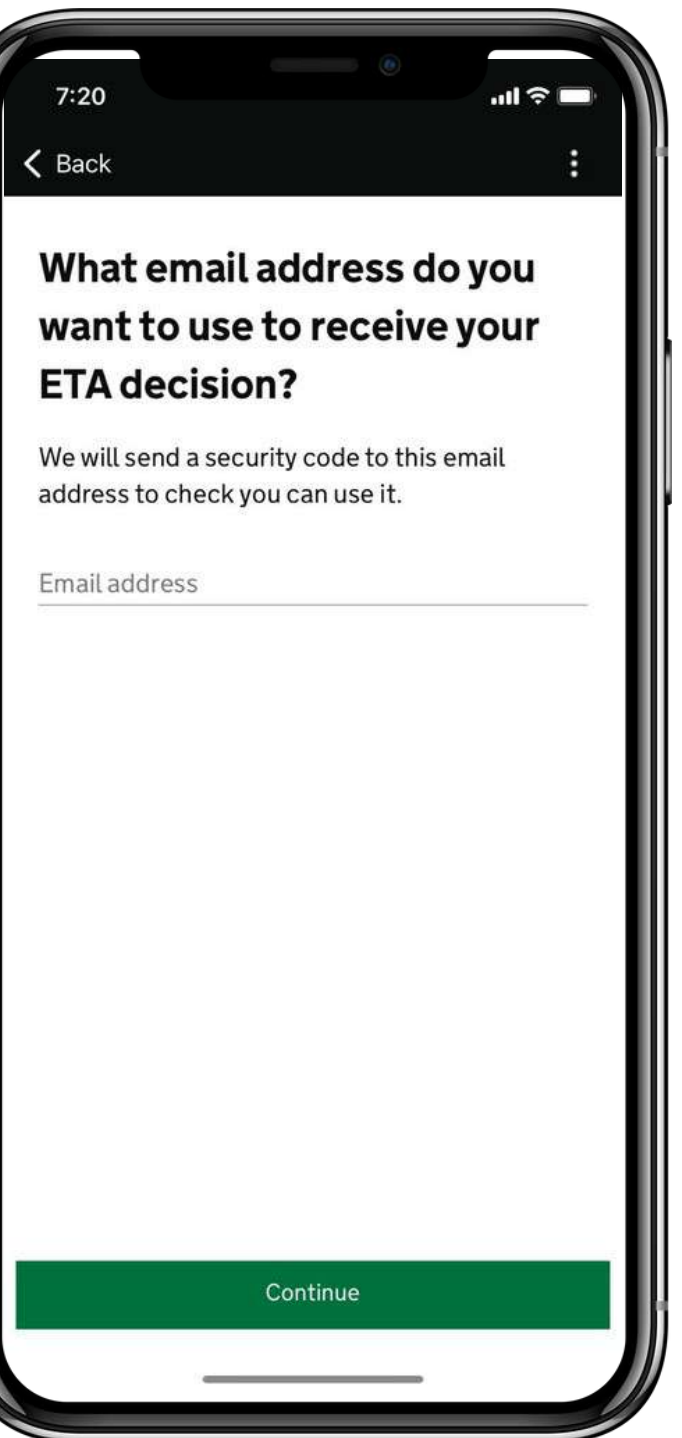

#### Jakou e-mailovou adresu chcete použít pro zasílání rozhodnutí o ETA?

Na tuto e-mailovou adresu obdržíte bezpečnostní kód, pro ověření, zdali ji můžete používat.

Zadejte e-mailovou adresu a pokračujte "Continue"

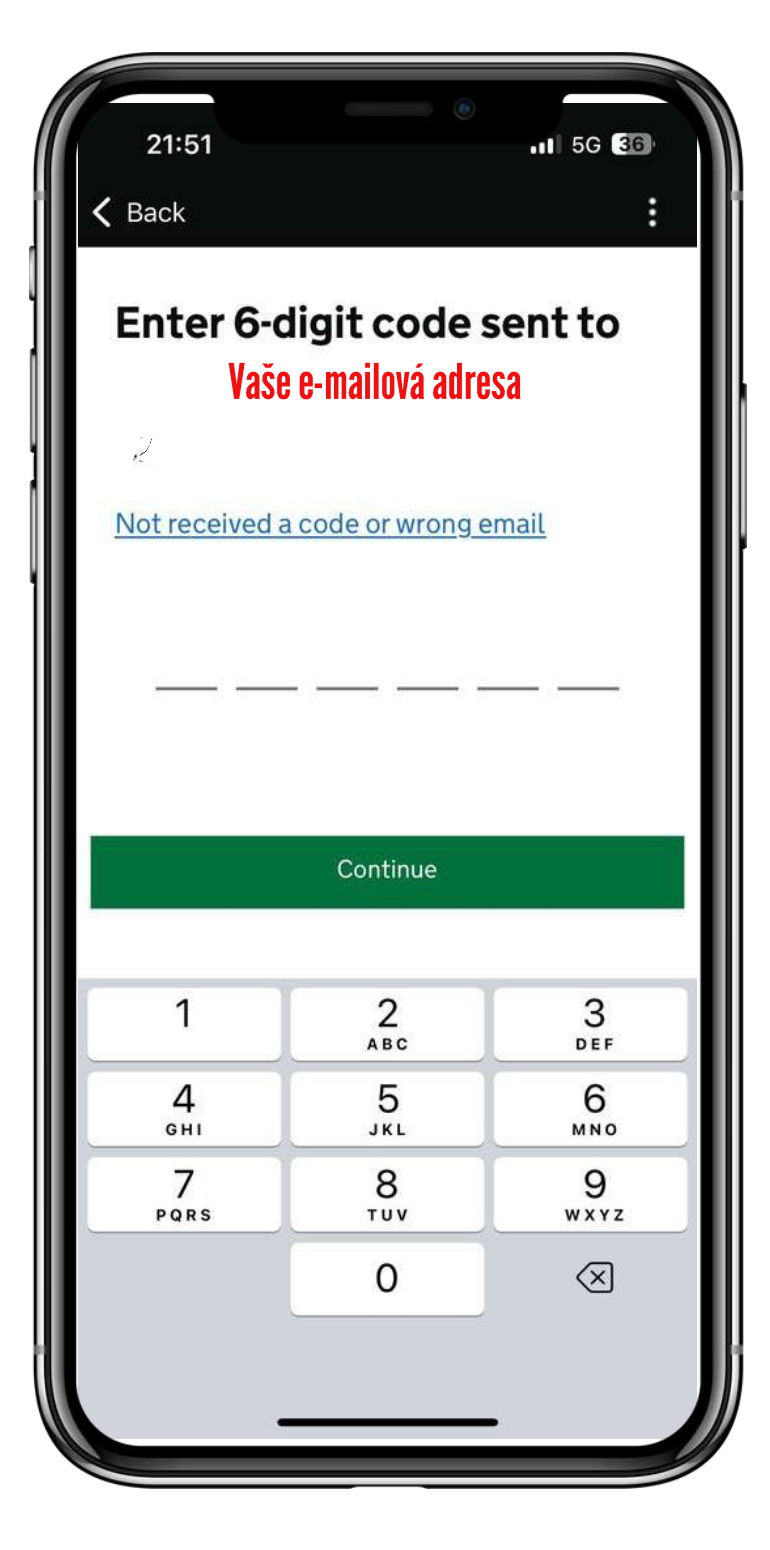

#### Zadejte šestimístný kód zaslaný na email

<u>Při neobdržení kódu nebo špatného e-mailu</u> klikněte pro znovu zaslání.

#### Zadejte kód a pokračujte "Continue"

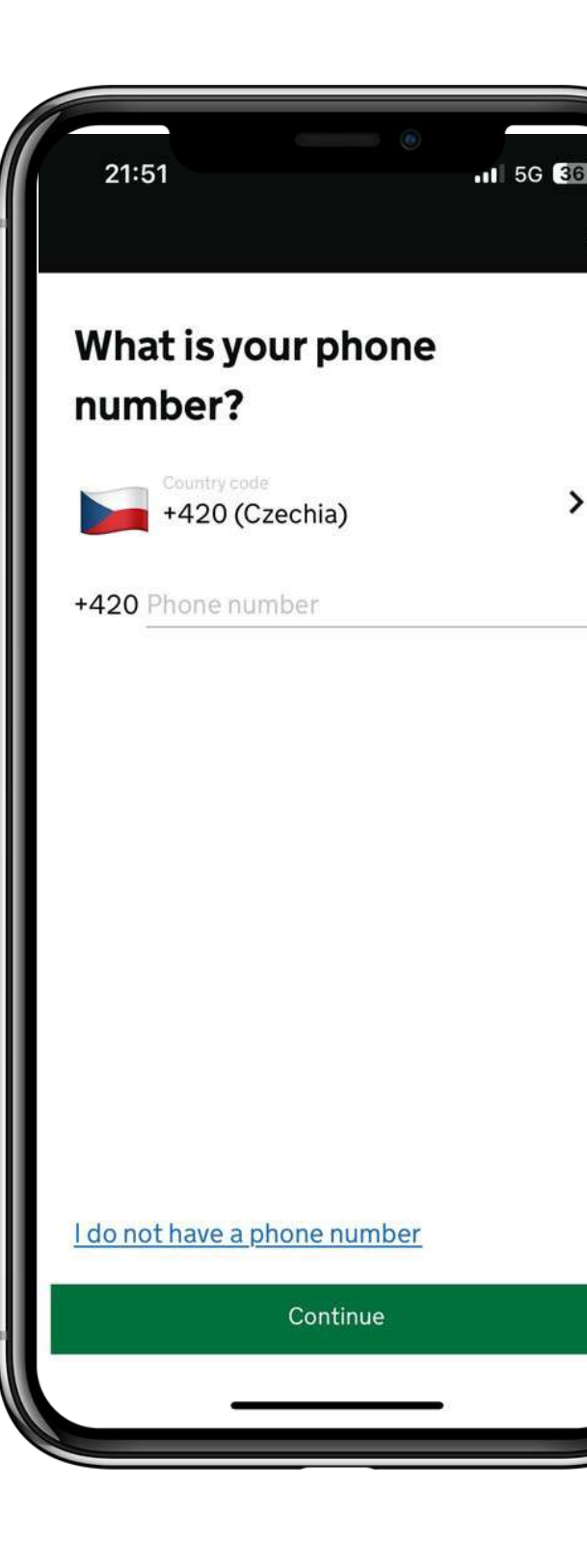

>

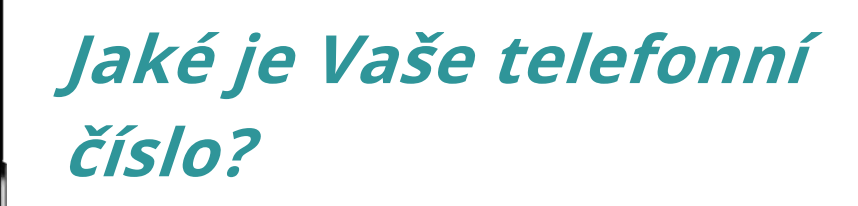

Zadejte Vaše telefonní číslo.

V případě že nevlastníte telefonní číslo, klikněte na pole "I do not have a phone number". Zadejte telefonní číslo a pokračujte "Continue"

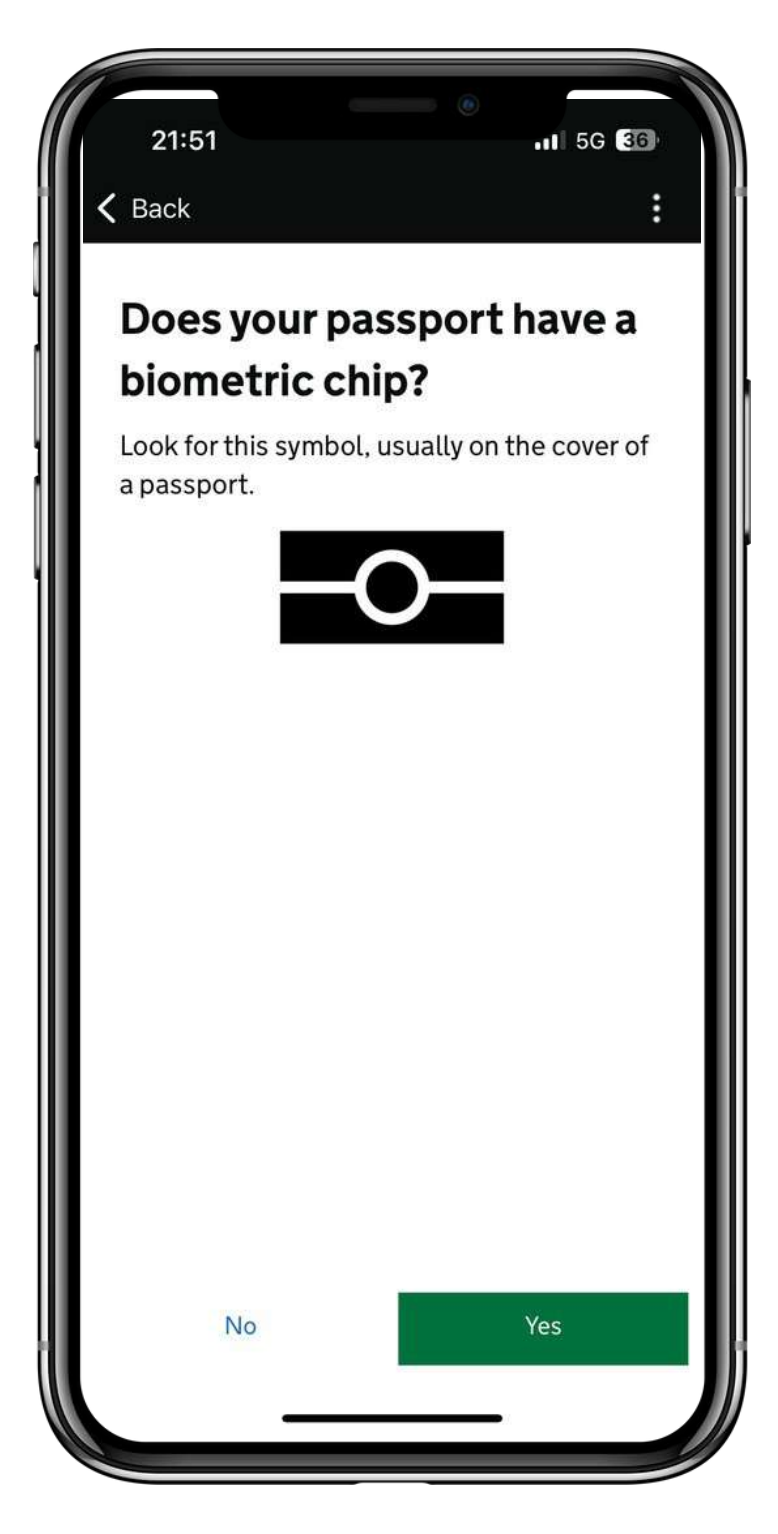

#### *Má Váš pas biometrický čip?*

*Tento symbol hledejte obvykle na obálce cestovního pasu.* 

#### Zvolte NE nebo ANO

Take a photo of your passport

21:51

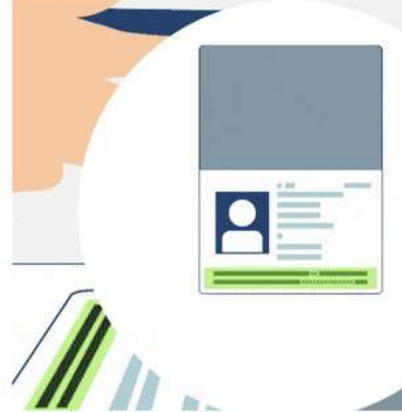

You need to take a photo of the passport you will use to travel to the UK. Your ETA will be linked to this passport.

The photo must show:

- all 4 corners of the details page
- the machine-readable zone (MRZ)
- the photo of you

Continue

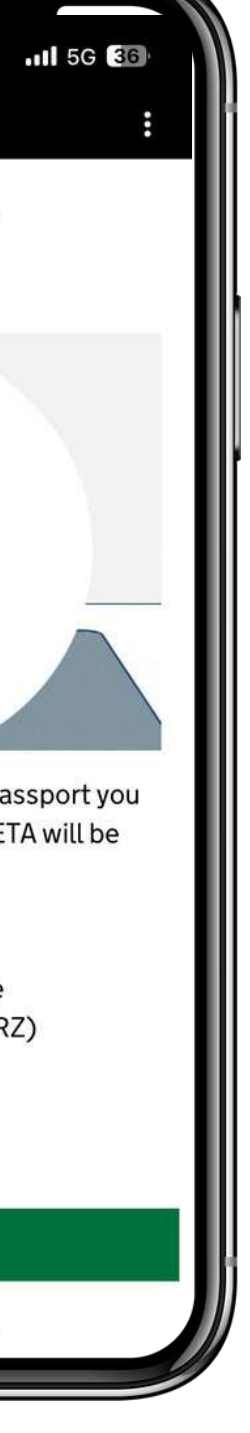

#### Vyfoťte si svůj pas

Je potřeba vyfotit pas, který budete používat při cestě do Spojeného království. Vaše ETA bude spojena s tímto pasem.

Na fotografii musí být vidět:

- všechny 4 rohy stránky s údaji
- strojově čitelnou zónu (MRZ)
- Vaše fotografie

#### Po přečtení pokračujte "Continue"

21:52 5G 36 H Access the chip in your passport This is so we can check the information stored in your passport. Close your passport and remove any cases you have on the phone or your passport before you continue. Put the top of the phone halfway down your passport. Continue

#### Přístup k čipu v pasu

*Tímto způsobem lze zkontrolovat informace uložené ve Vašem pasu.* 

Než budete pokračovat, zavřete pas a odstraňte všechna pouzdra, která máte na telefonu nebo v pasu.

Položte horní část telefonu do poloviny pasu.

#### Po přečtení pokračujte "Continue"

Scan your face with your phone's camera

21:52

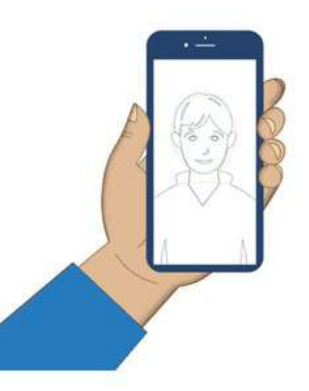

Next, we will use your phone's camera to check if you are a real person.

Make sure you are in a well lit room and remove any face coverings.

If you are applying for someone else, you need to scan their face - not yours.

#### Find out more

Scan face

# 1 5G 3

#### Skenování obličeje pomocí fotoaparátu telefonu

Poté pomocí fotoaparátu dojde k ověření, zda jste skutečná osoba.

Ujistěte se, že jste v dobře osvětlené místnosti, a sundejte si všechny pokrývky obličeje.

Pokud podáváte žádost za někoho jiného, je třeba naskenovat jeho obličej - ne Váš.

#### Pokračujte kliknutím na pole "Skenovat obličej"

| 21:53                                                             |                          |
|-------------------------------------------------------------------|--------------------------|
| <b>〈</b> Back                                                     | :                        |
| Before you co                                                     | ontinue                  |
| You also need:<br>• even lighting<br>• no shadows or glare<br>you | e on your face or behind |
|                                                                   |                          |
| Even lighting and<br>no shadow                                    | X Shadow behind head     |
| More about the photo                                              | o requirements           |
|                                                                   |                          |
| Use                                                               | camera                   |
|                                                                   |                          |
|                                                                   |                          |

#### Než budete pokračovat

Potřebujete také:

- rovnoměrné osvětlení
- žádné stíny nebo odlesky na tváři nebo za Vámi

Další informace o požadavcích na fotografie

#### Použití fotoaparátu

| Home ad                    | dress          |
|----------------------------|----------------|
| Provide the a<br>the time. | ddress where y |
| Address line 1             | 17             |
| Address line 2             | 2 (optional)   |
| Address line (             | 3 (optional)   |
| Town or city               |                |
| Postcode or z              | ip code (optio |
| Country                    |                |
|                            |                |
|                            |                |
|                            | Continue       |

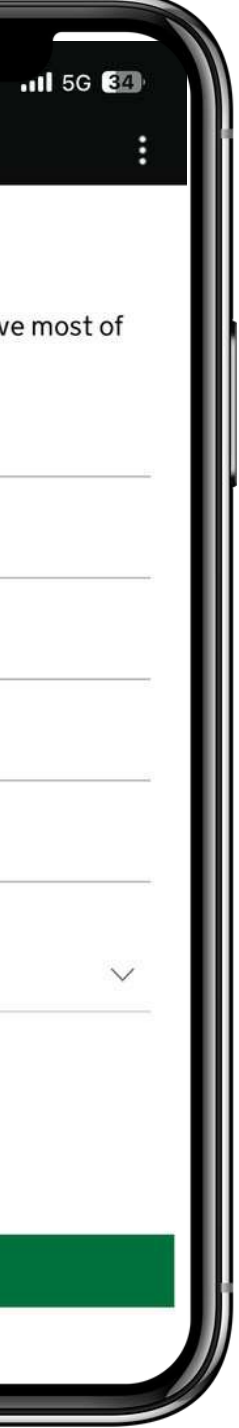

#### Adresa bydliště

Uveďte adresu, na které většinu času žijete.

Město

PSČ

Země

Vyplňte adresu bydliště a pokračujte "Continue"

| 21:57                                                         | •                         |
|---------------------------------------------------------------|---------------------------|
| <b>&lt;</b> Back                                              | :                         |
| Your nationalitie                                             | S                         |
| Scanned from your passpo<br>zde je uvedena zei<br>Vašeho pasu | rt:<br><b>mě</b>          |
| Add any other nationalities including any you have had        | you have,<br>in the past. |
| + Add another nationality                                     |                           |
|                                                               |                           |
|                                                               |                           |
|                                                               |                           |
|                                                               |                           |
|                                                               |                           |
|                                                               |                           |
| Continue                                                      |                           |
|                                                               |                           |

#### Vaše národnosti

Naskenované z Vašeho pasu:

Doplňte všechny další státní příslušnosti, včetně těch, které jste měli v minulosti.

+ Přidejte další státní příslušnost

#### Klikněte na "Continue" a pokračujte

| Back                                  |                                                            |
|---------------------------------------|------------------------------------------------------------|
| Dack                                  |                                                            |
| Have you o                            | ever had a                                                 |
| criminal co                           | onviction?                                                 |
| Include conviction                    | ons from any country.                                      |
| You do not need<br>for activities tha | to tell us about convictions<br>t are legal in the UK, for |
| example trade u<br>sex relationships  | nion membership or same-<br>5.                             |
| Yes                                   |                                                            |
| No                                    |                                                            |
|                                       |                                                            |
|                                       |                                                            |
|                                       |                                                            |
|                                       |                                                            |
|                                       |                                                            |
|                                       |                                                            |
|                                       |                                                            |

#### *Byl jste někdy odsouzen za trestný čin?*

Zahrňte odsouzení z jakékoli země.

Nemusíte podávat informace o odsouzeních za činnosti, které jsou ve Spojeném království legální, například za členství v odborech nebo za vztahy mezi osobami stejného pohlaví.

Zaškrtněte Ano / Ne a pokračujte "Continue"

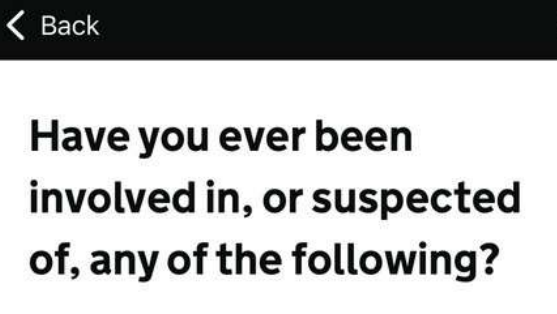

.11 5G 34

21:58

- war crimes, genocide or crimes against humanity
- terrorism including support for, or membership of, terrorist groups
- supporting extremist groups or expressing extremist views

| No     | V   |
|--------|-----|
|        |     |
|        |     |
|        |     |
|        |     |
|        |     |
| Contir | nue |

*Byl/a jste někdy zapleten/a do některé z následujících činností nebo jste z nich podezřelý/a?* 

- válečné zločiny, genocida nebo zločiny proti lidskosti.
- terorismus včetně podpory teroristických skupin nebo členství v nich
- podpora extremistických skupin nebo vyjadřování extremistických názorů

Zaškrtněte Ano / Ne a pokračujte "Continue"

| 21:58                                                                                                    |
|----------------------------------------------------------------------------------------------------|
| Check your answers                                                                                           |
| Check your answers carefu<br>you continue. You will not b<br>change your answers aftery<br>your application. |
| ETA application for<br>Vaše jméno                                                                            |
| Email                                                                                                    |
| Váš e-mail                                                                                                   |
| Phone number                                                                                                 |
| Vaše telefonní číslo                                                                                         |
| Home address                                                                                                 |
| Vaše adresa bydliště                                                                                         |
|                                                                                                    |
| Continue                                                                                                    |
|                                                                                                    |
|                                                                                                    |

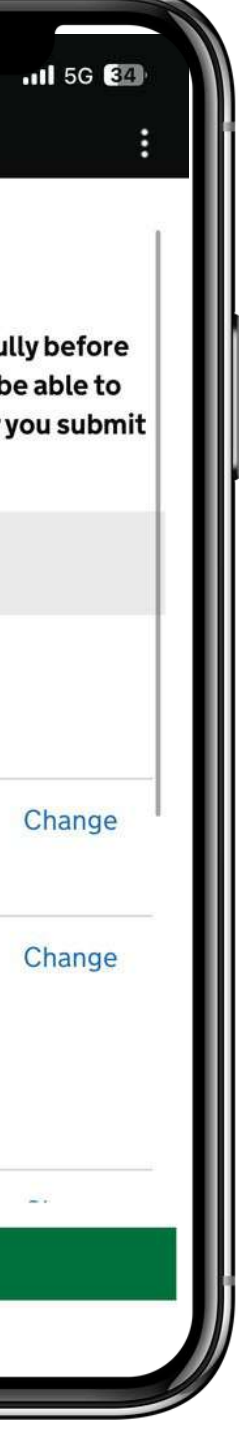

#### Zkontrolujte své odpovědi

Než budete pokračovat, pečlivě si odpovědi zkontrolujte. Po odeslání žádosti již nebude možné odpovědi měnit.

Žádost ETA pro ..

#### Zkontrolujte a pokračujte "Continue"

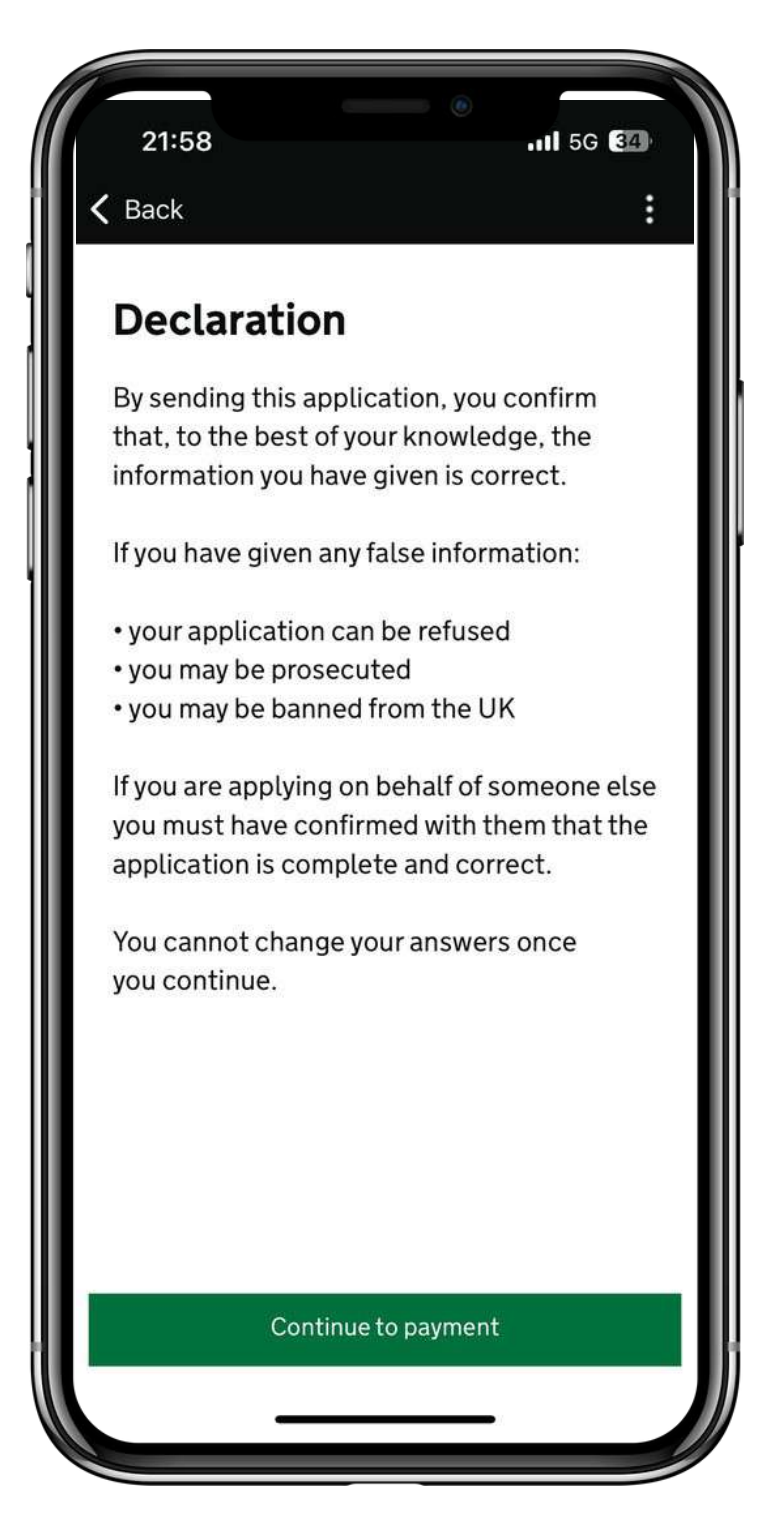

#### Prohlášení

Odesláním této žádosti potvrzujete, že vámi uvedené údaje jsou podle Vašeho nejlepšího vědomí správné.

Pokud jste uvedli nepravdivé údaje:

- Vaše žádost může být zamítnuta
- můžete být trestně stíháni
- může vám být zakázán vstup do Spojeného království

Pokud podáváte žádost jménem někoho jiného, musíte s ním mít potvrzeno, že je žádost úplná a správná.

Jakmile budete pokračovat, nemůžete své odpovědi změnit.

Přečtěte si a pokračujte "Continue"

| 21:58                        | ٥                                             |
|------------------------------|-----------------------------------------------|
|                              |                                               |
| Which o<br>applyin           | ountry are y<br>g from?                       |
| This determ<br>use to pay fo | ines the currency the<br>or your application. |
| Country                      |                                               |
| Country                      |                                               |
|                              |                                               |
|                              | Continue                                      |
|                              |                                               |
|                              |                                               |

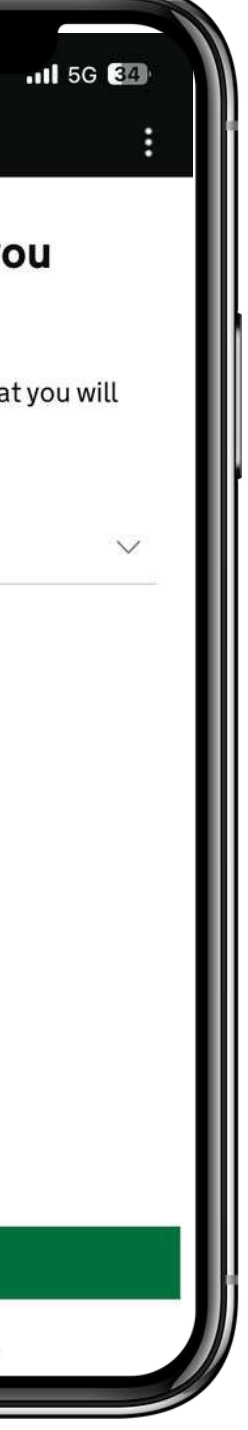

#### Z jaké země žádáte?

*Tím se určuje měna, v níž budete platit za svou žádost.* 

Vyberte zemi a pokračujte "Continue"

| 21:58                                                                | •••• 5G 🚮                               |
|----------------------------------------------------------------------|-----------------------------------------|
| 🕻 Back                                                               | :                                       |
| Your payment                                                         |                                         |
| Because you are applying f<br>will need to pay for your ap<br>(EUR). | from Czechia, you<br>plication in euros |
| Your application will cost 1                                         | 2.59 euros.                             |
| This includes fees for curre                                         | ency conversion.                        |
| Choose a different country                                           | L                                       |
|                                                                      |                                         |
| Continue to pa                                                       | yment                                   |
|                                                                      |                                         |

#### Vaše platba

Vzhledem k tomu, že žádáte z Česka, musíte za žádost zaplatit v eurech (EUR).

Vaše žádost bude stát 12,59 EUR.

Tato částka zahrnuje poplatky za převod měny.

<u>Vyberte si jinou zemi</u>

Přečtěte si a pokračujte k platbě "Continue to payment"

| 21:59 .11 5G 🕄                                                                                                    |     |
|----------------------------------------------------------------------------------------------------|-----|
| Application submitted<br>Your ETA reference number:<br>Vaše referenční číslo ETA                                                                                                    | 415 |
| You have submitted your ETA application.                                                                                                    |     |
| We have sent you a confirmation email to<br><b>Vaše e-mailová adresa</b>                                                                                                    |     |
| If you do not receive this email, check your<br>spam folder.                                                                                                    |     |
| What happens next                                                                                                    |     |
| We will send you an email when we have<br>made a decision on your ETA. Allow up to 3<br>working days (Monday to Friday) to get a<br>decision, but it may arrive much sooner. You<br>can now close the app. |     |

Apply for someone else

Done

#### Podaná žádost

Vaše referenční číslo ETA: Podali jste žádost o ETA. Zaslali jsme vám potvrzovací e-mail na adresu.. Pokud tento e-mail neobdržíte, zkontrolujte složku nevyžádané pošty.

#### Co bude následovat

Jakmile rozhodneme o vašem ETA, zašleme vám e-mail. Na rozhodnutí jsou vyhrazeny až 3 pracovní dny (od pondělí do pátku), ale může i mnohem dříve. Nyní můžete aplikaci zavřít.

Podejte žádost za někoho jiného nebo ukončete aplikaci "Done"

# POSTUP ŽÁDOSTI - ONLINE PŘES WEBOVÝ PROHLÍŽEČ PRO VYPLNĚNÍ ŽÁDOSTI ONLINE - KLIKNĚTE NA ODKAZ - ZDE

#### 1. OTEVŘENÍ ODKAZU - POPIS ŽÁDOSTI O ETA

#### How to apply

- 1. Take or upload a photo of the passport you will use to travel to the UK.
- 2. Scan your face with your device, if it has a camera. Children aged 9 and under will not be asked to scan their face.
- Take or upload a photo of yourself.
- 4. Answer some questions about yourself.
- 5. Pay for your application.

#### Continue

#### **Before you apply**

You will need to complete your application in one go - you cannot save your progress.

If you do not do anything for 20 minutes, the service will time out. Your answers will be deleted and you will need to start again.

By applying, you agree to the Electronic Travel Authorisation (ETA) privacy notice.

#### Jak požádat

- Spojeného království.

- 3. Pořiďte nebo nahrajte svou fotografii.
- 4. Odpovězte na několik otázek o sobě.
- 5.Zaplaťte za svou žádost.

Před podáním žádosti Žádost musíte vyplnit najednou. Svůj postup nemůžete uložit.

Pokud nebudete 20 minut nic dělat, služba se ukončí. Vaše odpovědi budou vymazány a budete muset začít znovu.

#### Přečtěte si požadavky a pokračujte "Continue"

1.Vyfoťte nebo nahrajte fotografii pasu, který budete používat při cestě do

2.Naskenujte obličej pomocí zařízení, pokud je vybaveno fotoaparátem. Děti ve věku 9 let a mladší nebudou požádány o naskenování obličeje.

2. VYPLNĚNÍ E-MAILOVÉ ADRESY, NA KTEROU CHCETE ZASLAT ROZHODNUTÍ O POVOLENÍ ETA

## What email address do you want to use to receive your ETA decision?

We will send a security code to this email address to check you can use it.

Na tuto e-mailovou adresu obdržíte bezpečnostní kód, pro ověření funkčnosti.

**Cancel** application

Continue

V případě, že jste si žádost rozmysleli, klikněte na pole "Cancel application".

#### Jakou e-mailovou adresu chcete používat pro zasílání rozhodnutí o ETA?

#### Zadejte e-mailovou adresu a pokračujte "Continue"

3. VYPLNĚNÍ BEZPEČNOSTNÍHO KÓDU, KTERÝ VÁM BYL ZASLÁN DO E-MAILOVÉ SCHRÁNKY

#### **Check your email**

We have sent a 6 digit security code to:

ZDE BUDE UVEDENA VAŠE E-MAILOVÁ ADRESA Change

You need to use this code within 10 minutes or it will expire.

If you have not received a security code, make sure the email address is correct and you have checked your spam folder.

#### Zkontrolujte Váš e-mail

Na Vámi zadanou emailovou adresu obdržíte jednorázový bezpečnostní kód.

Tento kód musíte použít do 10 minut, jinak jeho platnost vyprší.

Pokud jste bezpečnostní kód neobdrželi, zkontrolujte, zdali je e-mailová adresa správná a zda jste zkontrolovali složku se spamem.

Security code

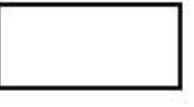

Continue

Cancel application

Resend security code

#### Zadejte bezpečnostní kód a pokračujte "Continue"

V případě, že jste si žádost rozmysleli, klikněte na pole "Cancel application"

V případě neobdržení kódu, zažádejte o jeho opětovné zaslání kliknutím na pole "Resend security code".

4. POŽADAVKY PŘED NAHRÁNÍM FOTOGRAFIE

## Upload or take a photo of your passport

You need to provide a photo of the passport you will use to travel to the UK. Your ETA will be linked to this passport.

#### Photo requirements

You must provide a photo of your physical passport. Your application may be rejected if you upload or take a photo of a digital passport.

The photo or scan must show:

- all 4 corners of the personal details page
- your personal details
- the photo of you
- the machine-readable zone (MRZ)

Musíte předložit fotografii pasu, který budete používat při cestě do Spojeného království. Vaše ETA bude spojena s tímto pasem.

#### Požadavky na fotografii:

Musíte předložit fotografii svého fyzického pasu. Pokud nahrajete nebo vyfotíte digitální pas, může být vaše žádost zamítnuta.

Na fotografii nebo skenu musí být vidět:

- Vaše osobní údaje • Vaše fotografie

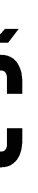

#### Nahrání nebo vyfocení Vašeho pasu

 všechny 4 rohy stránky s osobními údaji • strojově čitelnou zónu (MRZ)

## 5. POŽADAVKY PŘED NAHRÁNÍM FOTOGRAFIE

The MRZ is 2 or 3 lines of letters, symbols and numbers, at the bottom of the personal details page on your passport.

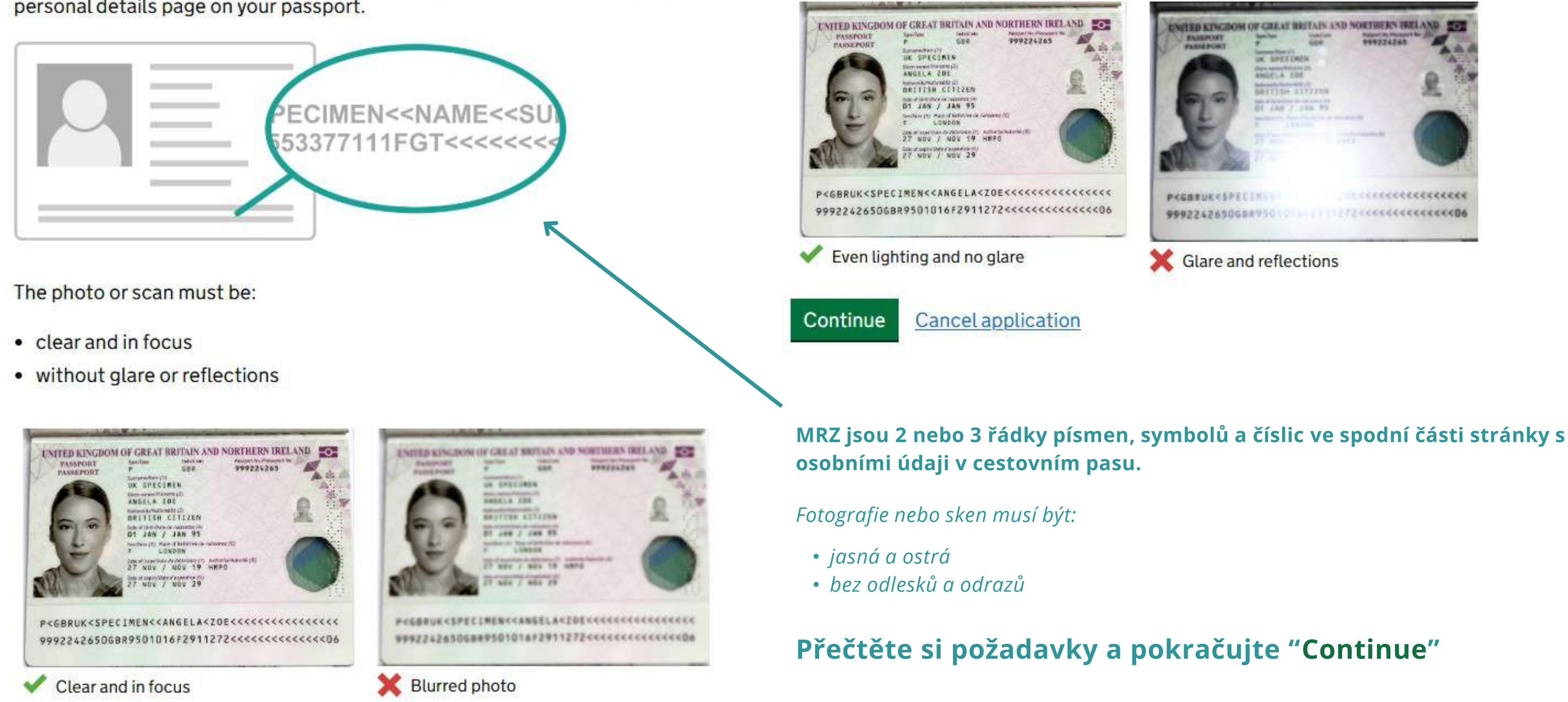

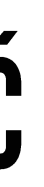

#### 6. NAHRÁNÍ FOTOGRAFIE PASU

## Upload or take a photo of your passport

You will be able to check if your photo meets our requirements on the next page.

The photo must be:

- unaltered by effects or filters
- original, not a screenshot or photocopy
- of a physical passport, not a digital passport
- in colour
- horizontal (landscape)
- a jpg or jpeg file

#### Upload or take a photo

Choose file No file chosen

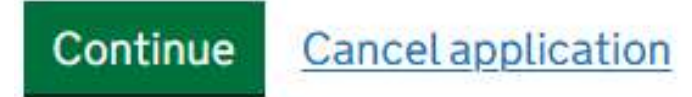

naše požadavky.

Fotografie musí být:

- nezměněná efekty nebo filtry

- barevná
- horizontální (na šířku)
- soubor jpg nebo jpeg

Nahrání nebo pořízení fotografie

Vyberte soubor, který chcete k žádosti vložit.

Nahrajte fotografii pasu a pokračujte "Continue"

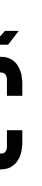

#### Na další stránce si můžete zkontrolovat, zda Vaše fotografie splňuje naše požadavky.

Na další stránce si můžete zkontrolovat, zda Vaše fotografie splňuje

• originál, nikoliv snímek obrazovky nebo fotokopie • z fyzického pasu, nikoliv z digitálního pasu

7. OVĚŘENÍ SPLNĚNÍ POŽADAVKŮ NAHRANÉ FOTOGRAFIE

## Your photo meets the requirements

If your ETA is granted, you will need to travel to the UK using this passport.

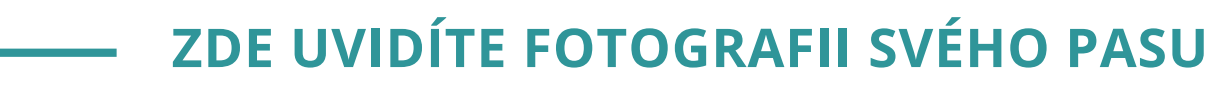

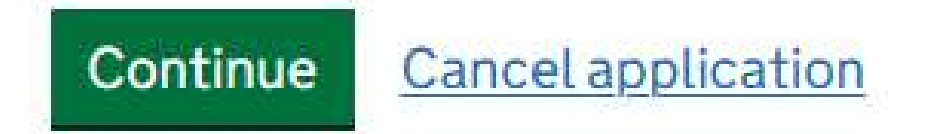

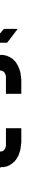

#### Vaše fotografie splňuje požadavky

Pokud vám bude ETA udělena, budete muset do Spojeného království cestovat s uvedeným pasem.

#### Zkontrolujte fotografii pasu a pokračujte "Continue"

#### 8. KONTROLA INFORMACÍ - 1 ČÁST

#### **Check your information**

Make sure it matches the machine readable zone (MRZ) on the passport you will use to travel to the UK.

The MRZ is 2 lines of letters, symbols and numbers, at the bottom of the personal details page on your passport.

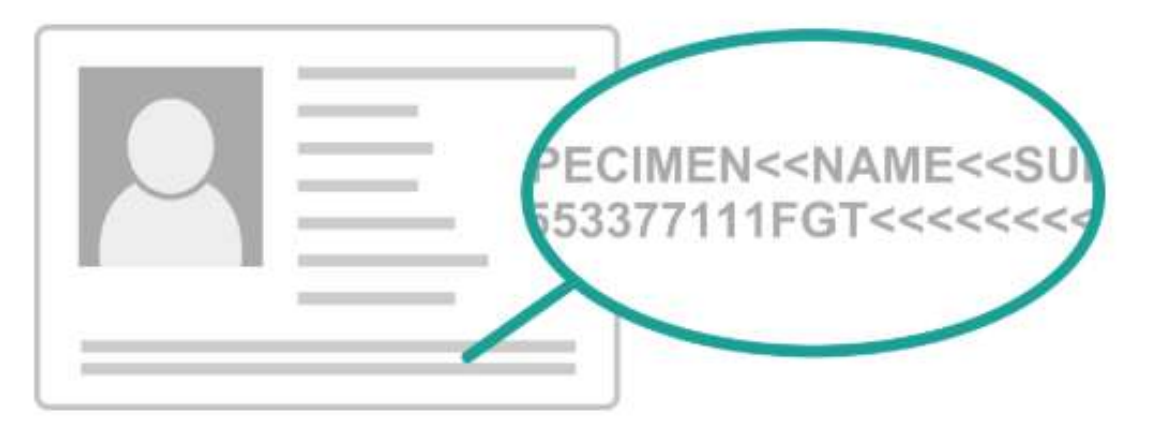

Do not worry if your name is shortened or does not include:

- hyphens
- apostrophes
- accents
- other special characters

Check your name matches the MRZ on your passport. It only has letters A to Z and spaces.

#### Zkontrolujte Vaše informace

Ujistěte se, že je v pasu, který budete používat při cestě do Spojeného království, uveden strojově čitelný kód (MRZ).

MRZ jsou dva řádky písmen, symbolů a číslic v dolní části stránky s osobními údaji v cestovním pasu.

Nebojte se, že je Vaše jméno zkráceno nebo neobsahuje:

- pomlčky
- apostrofů
- přízvuky
- další speciální znaky

Zkontrolujte, zda se Vaše jméno shoduje s MRZ ve Vašem cestovním pasu. Obsahuje pouze písmena A až Z a mezery.

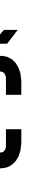

#### 8. KONTROLA INFORMACÍ - 2. ČÁST

|                  |                      | změna  |
|------------------|----------------------|--------|
| Name             | celé jméno           | Change |
| Passport number  | číslo pasu           | Change |
| Expiry date      | konec platnosti pasu | Change |
| Date of birth    | datum narození       | Change |
| Nationality      | národnost            | Change |
| Country of issue | země (Czechia)       | Change |
|                  |                      |        |

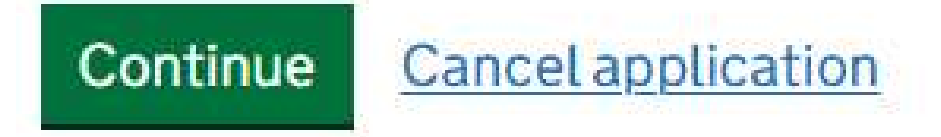

Zkontrolujte informace a pokračujte "Continue"

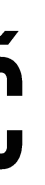

9. SKENOVÁNÍ OBLIČEJE

## Scan your face

Next, we will use the camera on your device to check you are a real person.

You can skip this step if you do not have a camera on this device.

#### If you are applying for someone else

If you are applying for someone else, you need to scan their face - not yours.

If they are not with you, you can skip this step. This will not affect their ETA application.

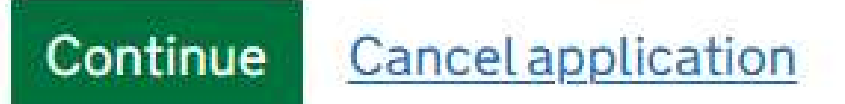

osoba.

#### Pokud podáváte žádost za někoho jiného

Pokud podáváte žádost za někoho jiného, musíte skenovat jeho obličej - ne svůj.

Pokud není daná osoba s Vámi, můžete tento krok přeskočit.

Po přečtení klikněte buď na "<u>skip this step</u>" nebo "Continue"

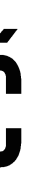

#### Skenování obličeje

Dále pomocí kamery na zařízení dojde ke kontrole, zdali jste skutečná

Tento krok můžete <u>přeskočit</u>, pokud v tomto zařízení nemáte fotoaparát.

#### 10. NAHRÁNÍ FOTOGRAFIE - POŽADAVKY 1. ČÁST

#### Provide a photo of yourself

We need a photo of your face to confirm your identity.

Make sure you have:

- a plain light background
- no objects or people behind you
- your head, shoulders and upper body must be visible

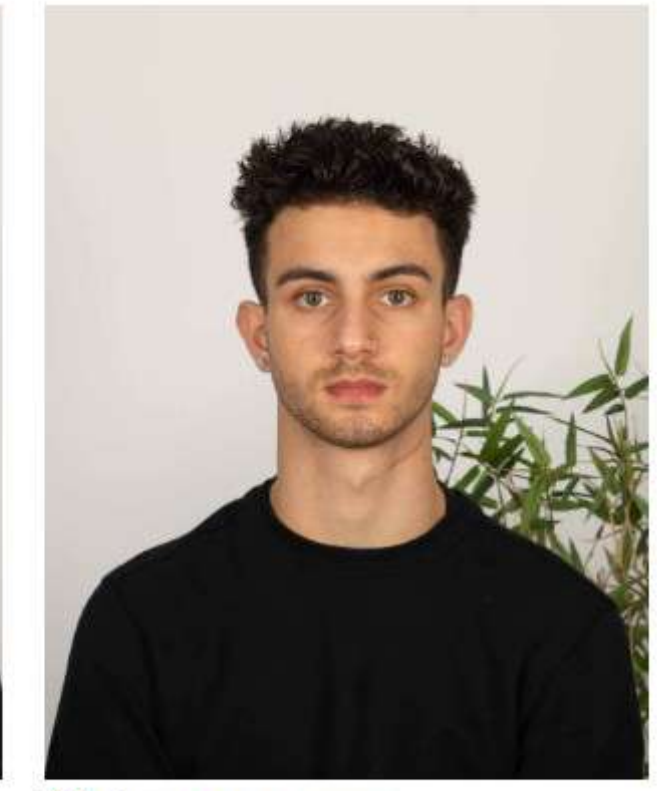

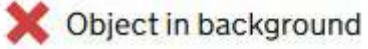

#### Poskytněte svou fotografii

K potvrzení Vaší totožnosti je potřeba nahrát fotografii Vašeho obličeje.

Ujistěte se, že na fotografii máte:

- hladké světlé pozadí

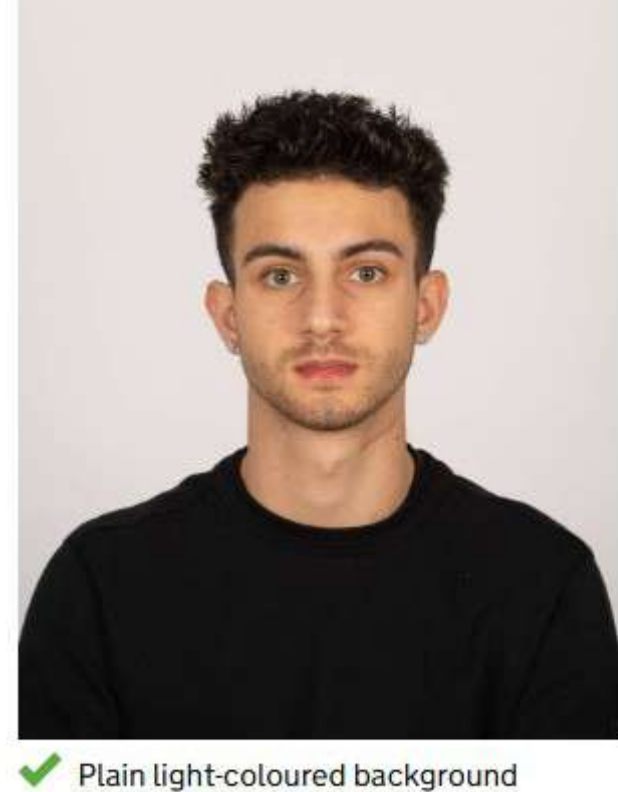

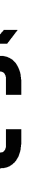

• za Vámi nejsou žádné předměty ani lidé • musí být vidět Vaše hlava, ramena a horní část těla

#### 10. NAHRÁNÍ FOTOGRAFIE - POŽADAVKY 1. ČÁST

You also need:

- even lighting
- no shadows or glare on your face or behind you

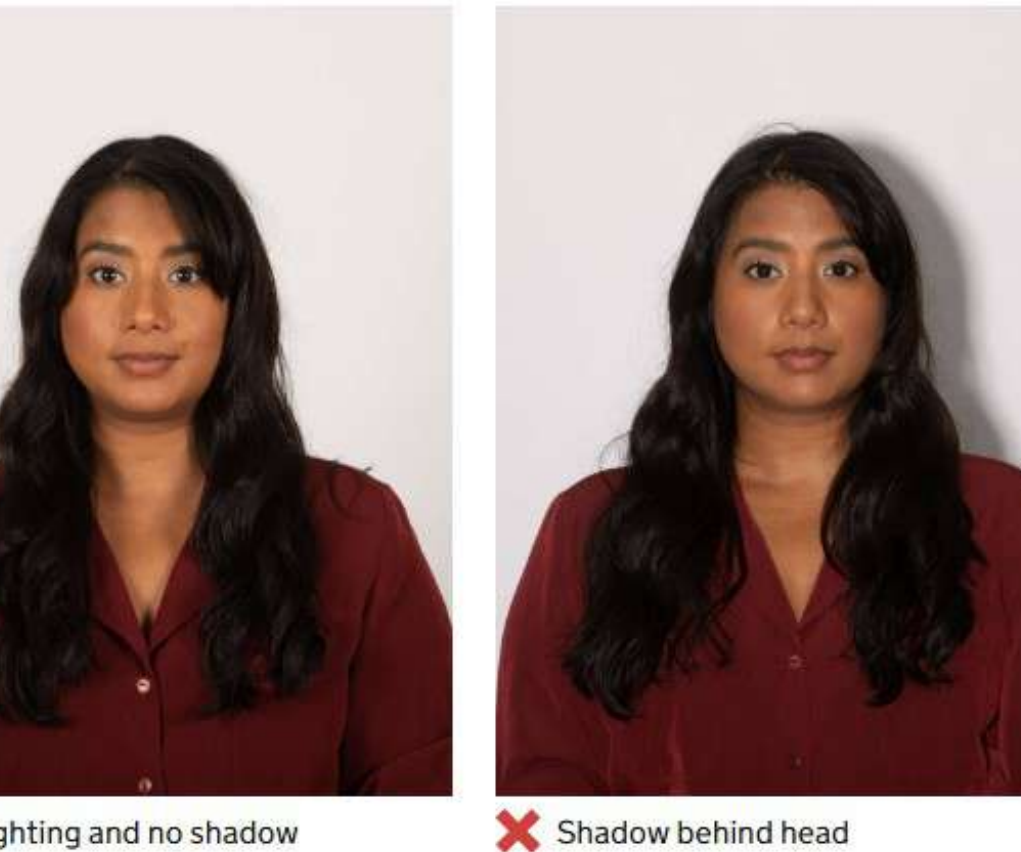

Even lighting and no shadow

More about the photo requirements

rovnoměrné osvětlení

*Potřebujete také:* 

V případě dalších informací o fotografii klikněte na pole "More about the photo requirements".

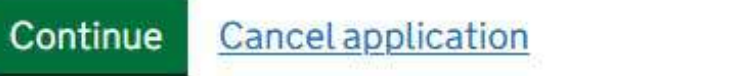

Přečtěte si informace a pokračujte "Continue"

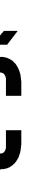

• žádné stíny nebo odlesky na tváři nebo za Vámi

#### **11. NAHRÁNÍ VAŠÍ FOTOGRAFIE**

## Upload or take a photo of yourself

#### The photo must be:

- different to the one in your passport
- recently taken (no more than 3 months old)
- vertical (portrait)
- a jpg or jpeg file

#### You must not:

- upload a photo of another photo
- use any effects or filters

#### Upload or take a photo

Choose file No file chosen

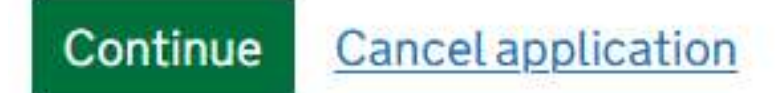

Fotografie musí být:

- svislá (na výšku)
- soubor jpg nebo jpeg

Nesmíte:

- nahrát fotografii jiné fotografie
- používat efekty nebo filtry

Vyberte soubor (fotografii), kterou chcete k žádosti nahrát.

"Continue"

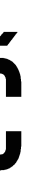

#### Nahrajte nebo pořiďte svou fotografii

• odlišná od té, kterou máte v pasu • nedávno pořízená (ne starší než 3 měsíce)

#### Vyberte soubor s Vaší fotografii a pokračujte

## 12. KONTROLA SPLNĚNÍ POŽADAVKŮ NAHRANÉ FOTOGRAFIE

## Your photo meets the requirements

We will use this photo to confirm your identity.

| 8      | Our automated checks suggest this photo meets the re                                               | equirements Podle automatických kont<br>fotografie splňuje požada                                      |
|--------|----------------------------------------------------------------------------------------------------|----------------------------------------------------------------------------------------------------|
| Y<br>O | ou still need to check the photo yourself and upload another our automated checks are not correct. | <b>r one if you think</b><br><i>kontroly nejsou správné, mu</i><br><i>fotografii zkontrolovat sami</i> |
| C      | <b>Do you want to use this photo?</b> Chcete tuto fotogray                                         | jinou.<br>afii použít?                                                                                 |
| (      | Yes, I want to use this photo • Ano, chci tuto                                                     | o fotografii použít                                                                                    |
| (      | • Ne, chci nahro                                                                                   | át jinou fotografii                                                                                    |

#### **Cancel** application Continue

#### Zkontrolujte fotografii a pokračujte "Continue"

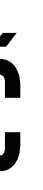

# The photo you uploaded Fotografie, kterou jste nahráli rol tato vky. itické usíte ' a nahrát

## 13. VYPLNĚNÍ TELEFONNÍHO ČÍSLA

What is your phone number?

For example +39133457090

| Do you | have a phone number? |  |
|--------|----------------------|--|
|        |                      |  |

For international numbers include + and the country code.

## Máte telefonní číslo?

Ano

Jaké je Vaše telefonní číslo? • *mezinárodní čísla je nutné uvést s předvolbou* 

Ne

Vyplňte své telefonní číslo a pokračujte "Continue"

No Continue

Yes

**Cancel** application

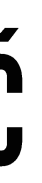

#### 14. ADRESA BYDLIŠTĚ

| Vour | hom | 0.00  | d | OCC |
|------|-----|-------|---|-----|
| Tour |     | ie au | u | C33 |

Provide the address where you live most of the time.

Address line 1

Address line 2 (optional)

Address line 3 (optional)

Town or city

Postal code or zip code (optional)

Country

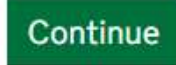

Vaše adresa bydliště

Uveďte adresu, na které většinu času žijete. Adresa:

Město:

PSČ:

Země:

Vyplňte a pokračujte "Continue"

**Cancel** application

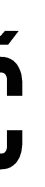

**15. JINÁ NÁRODNOST NEŽ ČESKÁ?** 

## Do you have any other nationalities other than Czech Republic?

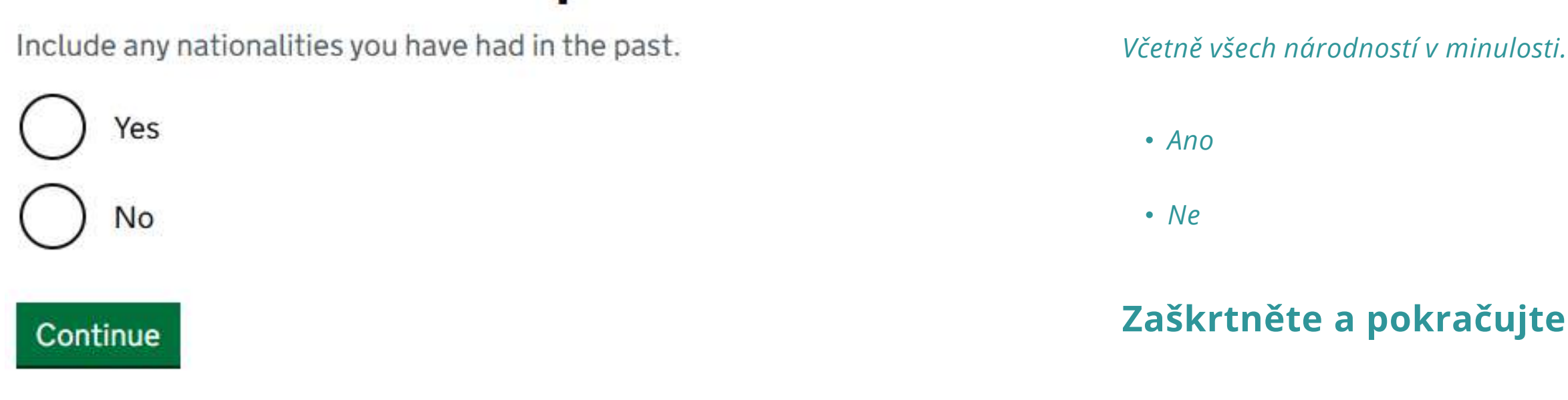

**Cancel** application

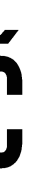

#### Máte jinou národnost než českou?

Zaškrtněte a pokračujte "Continue"

#### 16. ZAMĚSTNÁNÍ

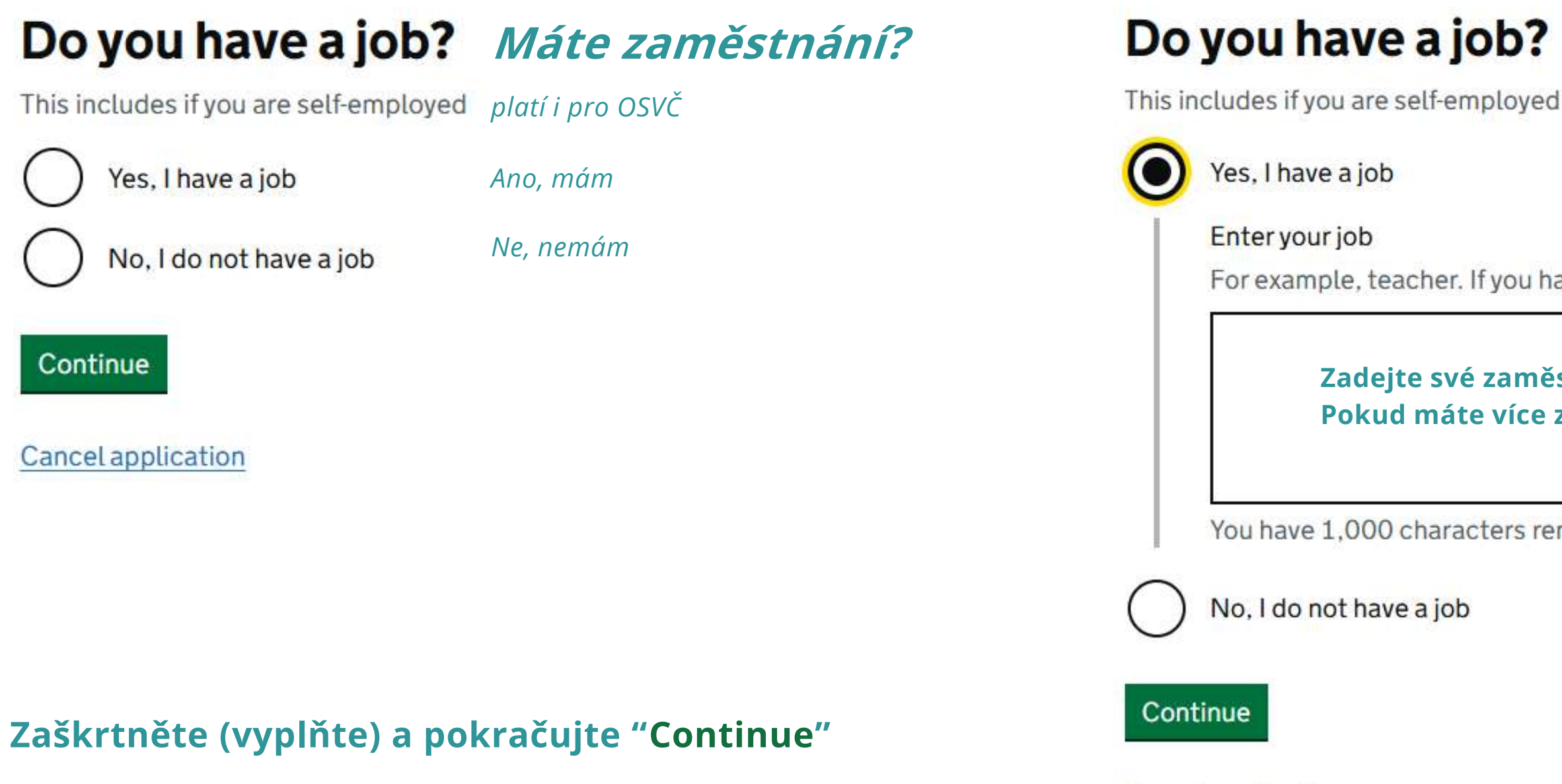

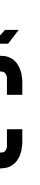

For example, teacher. If you have more than one job, list all of them

Zadejte své zaměstnání, například učitel. Pokud máte více zaměstnání uveďte všechny.

You have 1,000 characters remaining

**Cancel application** 

#### 17. BYL/A JSTE NĚKDY ODSOUZEN/A ZA TRESTNÝ ČIN?

## Have you ever had a criminal conviction?

Include convictions from any country.

You do not need to tell us about convictions for activities that are legal in the UK, for example trade union membership or same-sex relationships.

čin?

Včetně odsouzení z jiných zemí.

Nemusíte informovat o odsouzeních za činnosti, které jsou ve Spojeném království legální, například za členství v odborech nebo za vztahy mezi osobami stejného pohlaví.

• Ano

• Ne

Zaškrtněte a pokračujte "Continue"

**Cancel** application

Yes No

Continue

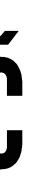

#### Byl/a jste někdy odsouzen/a za trestný

18. BYL/A JSTE NĚKDY ZAPLETEN/A DO NĚKTERÉ Z NÁSLEDUJÍCÍCH ČINNOSTÍ NEBO JSTE Z NICH PODEZŘELÝ/A?

## Have you ever been involved in, or suspected of, any of the following?

- war crimes, genocide or crimes against humanity
- terrorism including support for, or membership of, terrorist groups
- supporting extremist groups or
- expressing extremist views

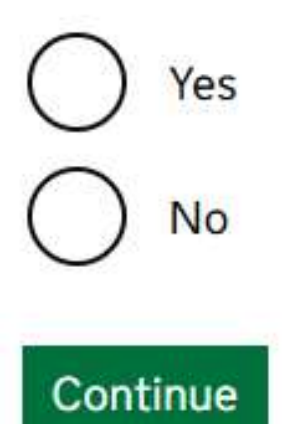

**Cancel** application

#### Byl/a jste někdy zapleten/a do některé z následujících činností nebo jste z nich podezřelý/a?

- válečné zločiny, genocida nebo zločiny proti lidskosti.
- podpora extremistických skupin nebo
- vyjadřování extremistických názorů
- Ano
- Ne

#### Zaškrtněte a pokračujte "Continue"

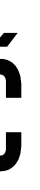

• terorismus včetně podpory teroristických skupin nebo členství v nich

#### **19. KONTROLA ODPOVĚDÍ V ŽÁDOSTI**

#### Check your answers for jméno žadatele

| Email                                                 | e-mailová adresa zadaná v 1. kroku                   | Change | Údaje lze v tomto kroku ještě upravit. |
|-------------------------------------------------------|------------------------------------------------------|--------|----------------------------------------|
| Phone number                                          | telefonní číslo                                      | Change |                                        |
| Home address                                          | adresa bydliště                                      | Change |                                        |
| Other nationalities                                   | jiné národnosti                                      | Change |                                        |
| dor                                                   | zaměstnání                                           | Change |                                        |
| Criminal conviction                                   | s odsouzení za trestný čin                           | Change |                                        |
| Involvement in war<br>crimes, terrorism,<br>extremism | zapojení do války, zločinů,<br>terorismu, extremismu | Change |                                        |

Continue

Zkontrolujte a pokračujte "Continue"

**Cancel** application

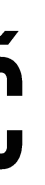

#### 20. PROHLÁŠENÍ

## Declaration

By sending this application, you confirm that, to the best of your knowledge, the information you have given is correct.

If you have given any false information:

- your application can be refused
- you may be prosecuted
- you may be banned from the UK

If you are applying on behalf of someone else you must have confirmed with them that the application is complete and correct.

Continue to payment

**Cancel** application

#### Prohlášení

Odesláním této žádosti potvrzujete, že Vámi uvedené údaje jsou správné.

Pokud jste uvedli nepravdivé informace:

- Vaše žádost může být zamítnuta
- můžete být trestně stíháni

Pokud podáváte žádost jménem jiné osoby, musíte s ní mít potvrzeno, že je žádost úplná a správná.

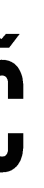

• může Vám být zakázán vstup do Spojeného království

#### Po přečtení pokračujte k platbě "Continue to payment"

## 21. Z JAKÉ ZEMĚ PODÁVÁTE ŽÁDOST?

## Which country are you applying from?

This determines the currency that you will use to pay for your application.

žádost.

Continue

Vyplňte a pokračujte "Continue"

**Cancel application** 

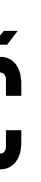

Uvedením země, ze které žádáte, se určuje měna v níž budete platit za svou

#### 22. INFORMACE K PLATBĚ (ZVOLENA ČESKÁ REPUBLIKA)

## Your payment

Because you are applying from Czechia, you will need to pay for your application in euros (EUR). Choose a different country

Your application will cost 12.59 euros.

This includes fees for currency conversion.

Continue to payment on Worldpay

**Cancel** application

#### Vaše platba

(EUR).

Vaše žádost bude stát 12,59 EUR (dle země odkud žádáte).

Tato částka zahrnuje poplatky za přepočet měny.

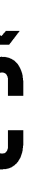

Vzhledem k tomu, že žádáte z Česka, musíte za žádost zaplatit v eurech

#### Po přečtení pokračujte k platbě na Woldpay (platební brána) "Continue to payment.."

## 23. PROSTŘEDÍ PLATEBNÍ BRÁNY

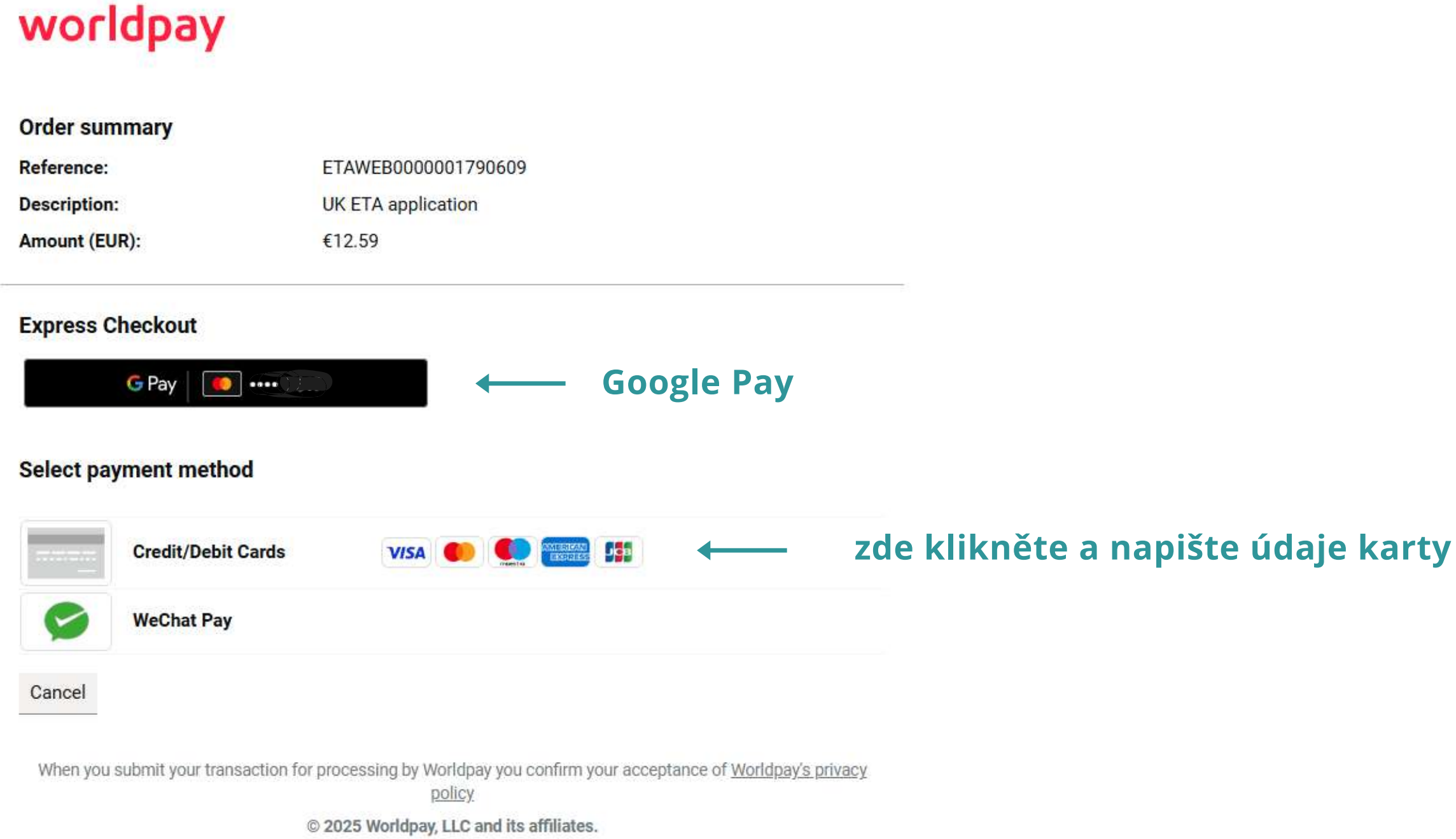

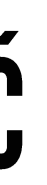

24. POTVRZENÍ PODÁNÍ ŽÁDOSTI + OBDRŽÍTE E-MAIL

#### **Application submitted**

Your ETA reference number

You have submitted your ETA application.

We have sent you a confirmation email to Vase e-mailová adresa

#### What happens next

We will send you an email when we have made a decision on your ETA.

Allow up to 3 working days (Monday to Friday) to get a decision, but it may arrive much sooner.

What did you think about this service? (takes 30 seconds)

Finish and leave service

Apply for someone else

Žádost podána

Vaše referenční číslo ETA

Podali jste žádost o ETA. V emailu naleznete potvrzení o odeslání žádosti.

Co bude dál..

O udělení ETA Vám bude zaslán potvrzovací e-mail. Na rozhodnutí jsou vyhrazeny až 3 pracovní dny (od pondělí do pátku), ale rozhodnutí může přijít i dříve.

Klikněte na dokončení a opuštění služby "Finish and leave service" nebo podejte žádost za někoho jiného "Apply for someone else"

Need help? Contact us

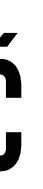

# **CESTOVNÍ KANCELÁŘ KRISTOF DOPORUČUJE:**

1. VYŘÍDIT ETA CO NEJDŘÍVE – NENECHÁVEJTE ŽÁDOST NA POSLEDNÍ CHVÍLI 2. ZKONTROLOVAT PLATNOST PASU – UJISTĚTE SE, ŽE PAS ÚČASTNÍKA ZÁJEZDU JE PLATNÝ DO KONCE ZÁJEZDU 3. INFORMOVAT O STAVU ŽÁDOSTI VEDOUCÍHO PEDAGOGA/CK – ZÍSKANÁ POVOLENÍ BUDOU NĚKOLIK DNÍ PŘED ODJEZDEM KONTROLOVÁNA

KONTAKT GOV.UK - ZDE

Interní dokument pouze pro účely CK Kristof